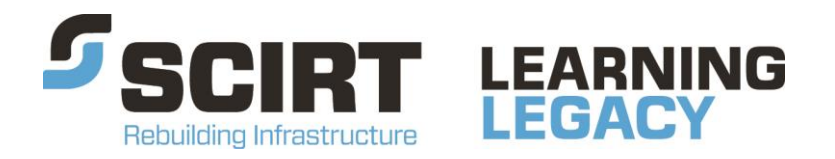

Lessons learned from one of New Zealand's most challenging civil engineering projects: rebuilding the earthquake damaged pipes, roads, bridges and retaining walls in the city of Christchurch 2011 - 2016.

## **12d Model SCIRT Standards**

**Story:** 12d – One-Stop Shop Design Tool

Theme: Design

A document which sets out the 12d standards at SCIRT.

This document has been provided as an example of a tool that might be useful for other organisations undertaking complex disaster recovery or infrastructure rebuild programmes.

For more information about this document, visit www.scirtlearninglegacy.org.nz

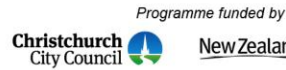

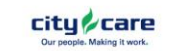

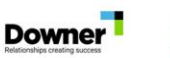

Fulton Hogan

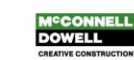

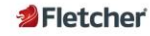

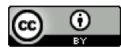

This work is licensed under a Creative Commons Attribution 3.0 New Zealand License.

The authors, and Stronger Christchurch Infrastructure Rebuild Team (SCIRT) have taken all reasonable care to ensure the accuracy of the information supplied in this legacy document. However, neither the authors nor SCIRT, warrant that the information contained in this legacy document will be complete or free of errors or inaccuracies. By using this legacy document you accept all liability arising from your use of it. Neither the authors nor SCIRT, will be liable for any loss or damage suffered by any person arising from the use of this legacy document, however caused.

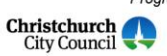

Programme funded by
New Zealand Government

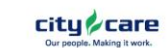

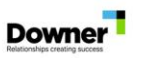

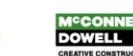

Fulton Hogan

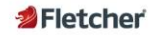

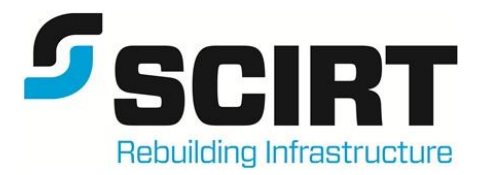

## **12d Model SCIRT Standards**

| Version: | 05         |
|----------|------------|
| Status:  | For Issue  |
| Date:    | 03-03-2015 |

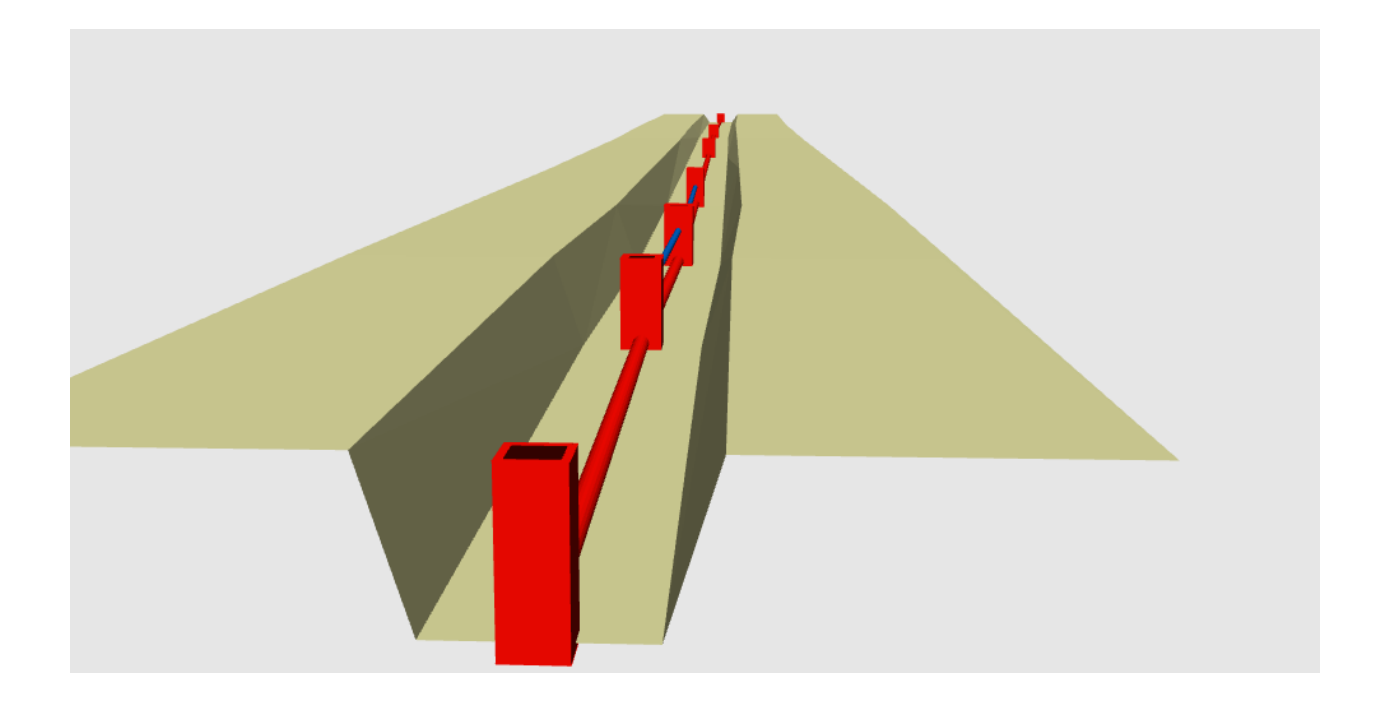

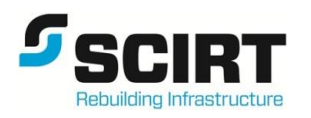

### Contents

| 1                               | Introduction1                                                                                    |                                                                                                    |                                                                                                    |  |  |
|---------------------------------|--------------------------------------------------------------------------------------------------|----------------------------------------------------------------------------------------------------|----------------------------------------------------------------------------------------------------|--|--|
| 2                               | Project Folder and File Structure1                                                               |                                                                                                    |                                                                                                    |  |  |
| 3                               | 12d Project Design Steps                                                                         |                                                                                                    |                                                                                                    |  |  |
|                                 | 3.1                                                                                              | 12d Project Data Flow/Sharing                                                                                                    | . 3                                                                                                    |  |  |
|                                 | 3.2                                                                                              | Environment Structure                                                                                                    | . 4                                                                                                    |  |  |
|                                 | 3.3                                                                                              | Model and String Naming Convention                                                                                                    | . 5                                                                                                    |  |  |
|                                 | 3.4                                                                                              | Name File Setup                                                                                                    | . 5                                                                                                    |  |  |
| 4                               | Intro                                                                                            | duction Training                                                                                                    | . 6                                                                                                    |  |  |
| 5                               | Road                                                                                             | Jing                                                                                                    | . 7                                                                                                    |  |  |
|                                 | 5.1                                                                                              | Reference String Naming                                                                                                    | . 7                                                                                                    |  |  |
|                                 | 5.2                                                                                              | Tin Naming Convention                                                                                                    | . 9                                                                                                    |  |  |
|                                 | 5.3                                                                                              | Labels for <type></type>                                                                                                    | . 9                                                                                                    |  |  |
|                                 | 5.4                                                                                              | Summary Table                                                                                                    | 10                                                                                                    |  |  |
|                                 | 5.5                                                                                              | Tin Boundaries                                                                                                    | 11                                                                                                    |  |  |
|                                 | 5.6                                                                                              | Contour Models                                                                                                    | 11                                                                                                    |  |  |
|                                 | 5.7                                                                                              | Function Naming Convention                                                                                                    | 11                                                                                                    |  |  |
| 6                               | Tem                                                                                              | plates Naming Convention                                                                                                    | 13                                                                                                    |  |  |
| 7                               | Man                                                                                              | y Template Files "MTF's"                                                                                                    | 14                                                                                                    |  |  |
| 8                               |                                                                                                  |                                                                                                    |                                                                                                    |  |  |
| 0                               | Long                                                                                             | and Cross Section Plotting                                                                                                    | 16                                                                                                    |  |  |
| 9                               | Long<br>Boxii                                                                                    | and Cross Section Plotting                                                                                                    | 16<br>17                                                                                                    |  |  |
| 9                               | Long<br>Boxii<br>9.1                                                                             | and Cross Section Plotting<br>ng<br>12d Roading Design in SCIRT                                                                                                    | 16<br>17<br>20                                                                                                    |  |  |
| 9<br>10                         | Long<br>Boxii<br>9.1<br>Drair                                                                    | and Cross Section Plotting<br>ng<br>12d Roading Design in SCIRT                                                                                                    | 16<br>17<br>20<br>21                                                                                                    |  |  |
| 9<br>10                         | Long<br>Boxin<br>9.1<br>Drain<br>10.1                                                            | and Cross Section Plotting<br>ng<br>12d Roading Design in SCIRT<br>nage<br>Drainage (drainage.4d)                                                                                                    | 16<br>17<br>20<br>21<br>21                                                                                                    |  |  |
| 9<br>10                         | Long<br>Boxin<br>9.1<br>Drain<br>10.1<br>10.2                                                    | and Cross Section Plotting<br>ng<br>12d Roading Design in SCIRT<br>nage<br>Drainage (drainage.4d)<br>Default Positions                                                                                                    | 16<br>17<br>20<br>21<br>21<br>22                                                                                                    |  |  |
| 9<br>10                         | Long<br>Boxii<br>9.1<br>Drair<br>10.1<br>10.2<br>10.3                                            | and Cross Section Plotting<br>ng<br>12d Roading Design in SCIRT<br>nage<br>Drainage (drainage.4d)<br>Default Positions<br>PPF Plotting (Drainage and Wastewater)                                                                             | 16<br>17<br>20<br>21<br>21<br>22<br>22                                                                                                    |  |  |
| 9<br>10                         | Long<br>Boxii<br>9.1<br>Drair<br>10.1<br>10.2<br>10.3<br>10.4                                    | and Cross Section Plotting<br>ng<br>12d Roading Design in SCIRT<br>nage<br>Drainage (drainage.4d)<br>Default Positions<br>PPF Plotting (Drainage and Wastewater)<br>12d Drainage Design in SCIRT                                             | 16<br>17<br>20<br>21<br>21<br>22<br>22<br>25                                                                                                   |  |  |
| 9<br>10<br>11                   | Long<br>Boxii<br>9.1<br>Drair<br>10.1<br>10.2<br>10.3<br>10.4<br>Strin                           | and Cross Section Plotting<br>ng<br>12d Roading Design in SCIRT<br>nage<br>Drainage (drainage.4d)<br>Default Positions<br>PPF Plotting (Drainage and Wastewater)<br>12d Drainage Design in SCIRT<br>g Naming Convention                      | <ol> <li>16</li> <li>17</li> <li>20</li> <li>21</li> <li>21</li> <li>22</li> <li>22</li> <li>25</li> <li>26</li> </ol>                         |  |  |
| 9<br>10<br>11<br>12             | Long<br>Boxin<br>9.1<br>Drair<br>10.1<br>10.2<br>10.3<br>10.4<br>Strin<br>Strin                  | and Cross Section Plotting<br>ng<br>12d Roading Design in SCIRT<br>nage<br>Drainage (drainage.4d)<br>Default Positions<br>PPF Plotting (Drainage and Wastewater)<br>12d Drainage Design in SCIRT<br>g Naming Convention<br>g Naming Examples | <ol> <li>16</li> <li>17</li> <li>20</li> <li>21</li> <li>21</li> <li>22</li> <li>22</li> <li>25</li> <li>26</li> <li>27</li> </ol>             |  |  |
| 9<br>10<br>11<br>12<br>13       | Long<br>Boxin<br>9.1<br>Drair<br>10.1<br>10.2<br>10.3<br>10.4<br>Strin<br>Strin<br>Stan          | and Cross Section Plotting                                                                                                    | <ol> <li>16</li> <li>17</li> <li>20</li> <li>21</li> <li>21</li> <li>22</li> <li>22</li> <li>25</li> <li>26</li> <li>27</li> <li>29</li> </ol> |  |  |
| 9<br>10<br>11<br>12<br>13<br>14 | Long<br>Boxin<br>9.1<br>Drair<br>10.1<br>10.2<br>10.3<br>10.4<br>Strin<br>Strin<br>Stan<br>12d I | and Cross Section Plottingng<br>12d Roading Design in SCIRT                                                                                                    | <ol> <li>16</li> <li>17</li> <li>20</li> <li>21</li> <li>21</li> <li>22</li> <li>25</li> <li>26</li> <li>27</li> <li>29</li> <li>30</li> </ol> |  |  |

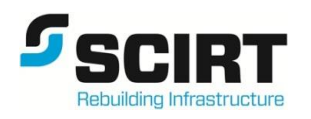

## Appendices

12d Training Documents:

| Appendix A      | Module S0 – Basic Training                                              |
|-----------------|-------------------------------------------------------------------------|
| Appendix B      | Module S1 – Creating Your Design                                        |
| Appendix C      | Module S2 – Modify The Design                                           |
| Appendix D      | Module S3 – Retaining Walls                                             |
| Appendix E      | Module S4 – Drainage Part I & Module S5 – Drainage Part II              |
| Appendix F      | Module S6 – CAD Tools                                                   |
| Appendix G      | Module S7 – Element Design                                              |
| Appendix H      | Module S8 – Element Advanced Design                                     |
| Appendix I      | Module 9 - Geotech                                                      |
| SCIRT 12d Desig | n Guidelines:                                                           |
| Appendix J      | Guideline No 24 – Publishing 12d data to Master Project and CED         |
| Appendix K      | Guideline No 25 – Drainage Quantities                                   |
| Appendix L      | Guideline No 26 – Set Out for Construction                              |
| Appendix M      | Guideline No 35 – Roading Quantities                                    |
| Appendix N      | Guideline No 40 – Identifying Properties connecting to Pressure Systems |
| Appendix O      | Guideline No 47 – Understanding Master Project Data                     |
| Appendix P      | Guideline No 50 – SCIRT Asset Naming Conventions                        |

## **Revision History**

| Revision | Date        | Name                               | Brief Description of Change |
|----------|-------------|------------------------------------|-----------------------------|
| 1.0      | 10 Jan 2012 | Charlie Dickson /<br>Ken Atkins    | Content added               |
| 2.0      | 02 Feb 2012 | Charlie Dickson                    | Content added               |
| 3.0      | 27 Feb 2012 | Charlie Dickson                    | Content added               |
| 4.0      | 23 Feb 2015 | Charlie Dickson /<br>Daniel Winter | Updated                     |
| 5.0      | 03 Mar 2015 | Charlie Dickson /<br>Daniel Winter | Format Updated              |

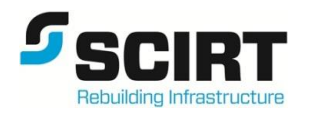

12d Drojact Folder

#### **1** Introduction

Purpose of this manual is to standardize the way we work in 12d, ensuring common parameters and systems of design across all users and projects within Stronger Christchurch Rebuild Team (SCIRT).

While our project application of 12d is varied, there are common standards which must be maintained to ensure effective electronic design and documentation from the start to the end of the design process. This in turns facilitates project handover between designs and allows us to maintain standards of output, thus simplifying checking and verification procedures.

12d Working Folder

#### 2 **Project Folder and File Structure**

Folder structure on the SCIRT network will be as follows:

|                                                                                                    |                                                        |                                          |               |                                                                                   |                                                                                              | g Folder. | 12     | .u Floject Folder.                                                                                                    |               |
|----------------------------------------------------------------------------------------------------|--------------------------------------------------------|------------------------------------------|---------------|-----------------------------------------------------------------------------------|----------------------------------------------------------------------------------------------|-----------|--------|----------------------------------------------------------------------------------------------------|---------------|
|                                                                                                    | Folder Level                                           | 1                                        |               | 2                                                                                 | 3                                                                                            |           | 4      |                                                                                                    |               |
|                                                                                                    | Projects (J:)                                          | 101234 Exa                               | mple Job Name | 12d                                                                               | -MP                                                                                          |           | MASTE  | R.project                                                                                                    | _             |
|                                                                                                    |                                                        |                                          |               | $ \  \  \  \  \  \  \  \  \  \  \  \  \ $                                         | RD Osborn                                                                                    | е         | RD Ost | oorne.project                                                                                                    |               |
|                                                                                                    |                                                        |                                          |               |                                                                                   | RD Grafton                                                                                   | 1         | RD Gra | afton.project                                                                                                    |               |
| AI                                                                                                    | Master Project is requ                                 | uested from 12d Data                     |               |                                                                                   | RD Burton                                                                                    |           | RD Bur | ton.project                                                                                                    |               |
| Ad<br>po                                                                                                    | Iministrator and is a 't<br>rtion of the city wide r   | ooundary clipped'<br>model. It will be a |               |                                                                                   | SW Osborr                                                                                    | ne opt 1  | SW Os  | borne opt 1.project                                                                                                    |               |
| 12                                                                                                    | da file containing mo                                  | dels like:                               |               |                                                                                   | SW Osborr                                                                                    | ne opt 2  | SW Os  | borne opt 2.project                                                                                                    |               |
|                                                                                                    | o Tins,                                                |                                          |               |                                                                                   | SW Graftor                                                                                   | ו         | SW Gra | afton.project                                                                                                    |               |
|                                                                                                    | <ul> <li>Otilities (fro</li> <li>Survey mod</li> </ul> | dels (possibly                           |               |                                                                                   | WW PS18                                                                                      |           | WW PS  | S18.project                                                                                                    |               |
|                                                                                                    | ordered by<br>12d Survey                               | the designer from<br>Manager)            |               |                                                                                   | WS Osborr                                                                                    | ne        | WS Os  | borne.project                                                                                                    |               |
|                                                                                                    | <ul> <li>Cadastral b</li> </ul>                        | poundaries                               |               |                                                                                   | WS Burton                                                                                    |           | WS Bu  | rton.project                                                                                                    |               |
|                                                                                                    |                                                        |                                          |               |                                                                                   |                                                                                              |           |        |                                                                                                    |               |
| <ul> <li>Folders to contain each task or design package within th Example Job Name.</li> <li>Typically one designer at a time will work on folder. Folder names must start with a 2 lette (RD, SW, WW or WS) and then follow with a Files in this folder will include .mtf's, reports,</li> <li>THERE MUST ONLY EVER BE ONE '.proje OF THESE FOLDERS</li> </ul> |                                                        |                                          |               | the job ca<br>on the mo<br>tter discip<br>n a locatio<br>ts, output<br>oject' FOL | alled 10123<br>odels in each<br>oline descriptor<br>n descriptor<br>s, inputs<br>DER IN EACH |           |        | Within these folders are file<br>that relate to the particular<br>project only, eg. RD Osborr<br>so require a separate folder<br>level | s<br>ne,<br>r |

Folder set ups allows the sharing paths form projects to a Master Folder which allows two things

- Data can be published from disiplne folders which allows other discplines to view .(Note data is view only as this is shared )
- Project data can then be transferred to CED (Central Engineering Database).

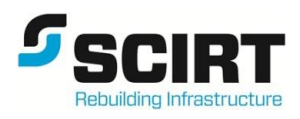

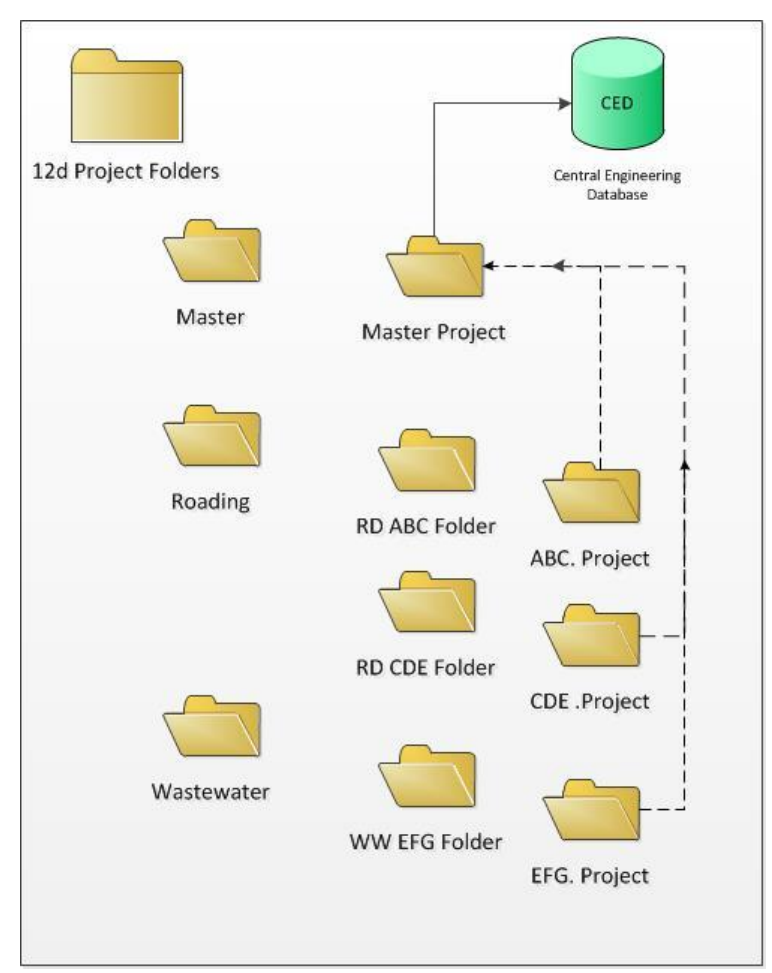

**Overview of 12d Folder Structure** 

#### **Regarding CED**

The alliance has and is collecting all existing CCC Roading data including Utilities and Drainage into one Central Engineering database (CED). Existing data is a mixture of 2d, 3d and attributed information.

Refer to document – Central Engineering Database `CED' for further detail.

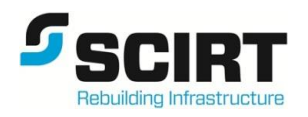

#### 3 12d Project Design Steps

- Step 1 Data Administrator prepares MASTER.project with copy of required data from CED (Central Engineering Database) clipped to the catchment boundary of the project
  - Data is shared into 12d projects broken down by either discipline and/or smaller area
  - MASTER.project is 'Read Only'
- Step 2 Start new 12d Project for specific task within discipline subfolder and adds share master models to it
- Step 3 Complete Design (concept/ detail/ final) as required
- Step 4 Publish copy of data at any time from the TASK.project to the MASTER.project for sharing by other users (data must be Tagged with Approval information such as state:preliminary/PR/80p/Final, date, user name, approver name, etc.)
- Step 5 Verify published data conforms 12d standards and allow sharing via the MASTER.project
- Step 6 Add Published/Shared data to another TASK.project
- Step 7 Prepare PPF plans, Cross Sections, Long Sections for Drafting or Plotting

#### 3.1 12d Project Data Flow/Sharing

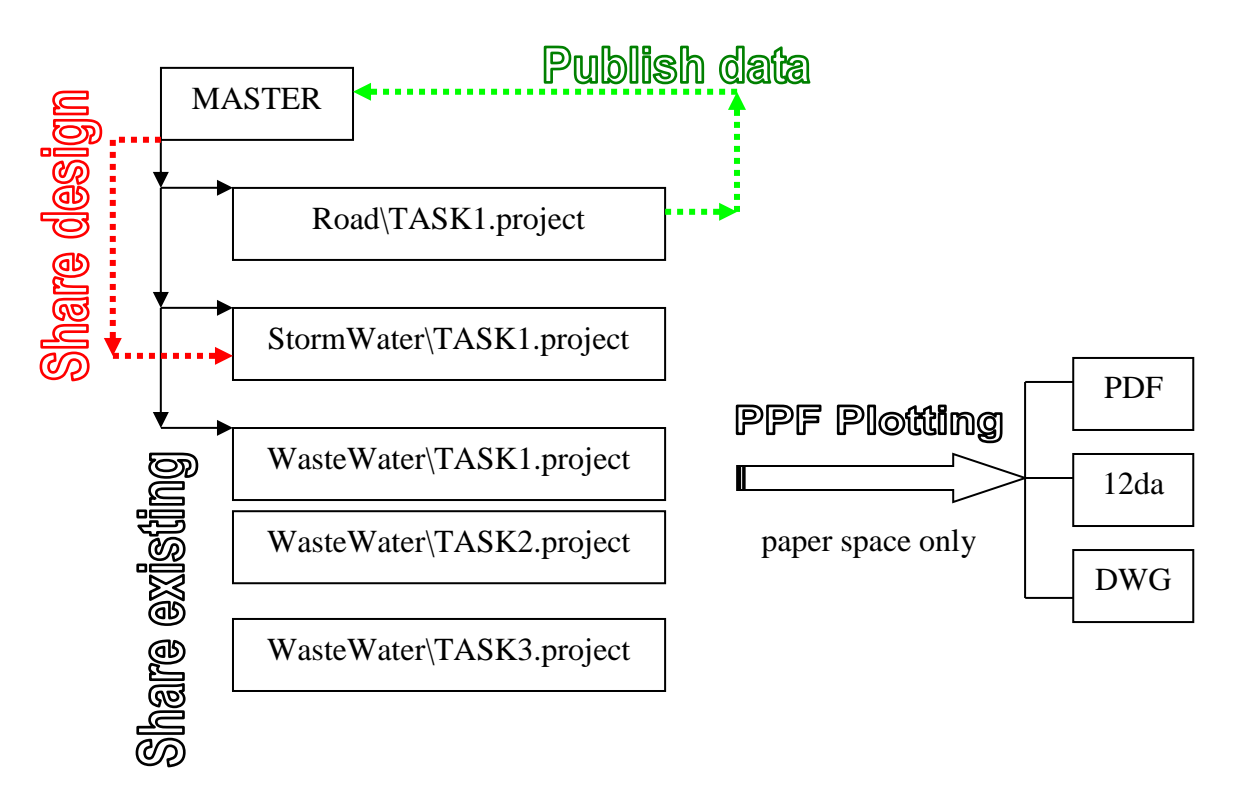

#### Figure 1: 12d Project data flow/sharing

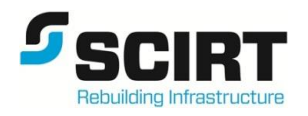

#### 3.2 Environment Structure

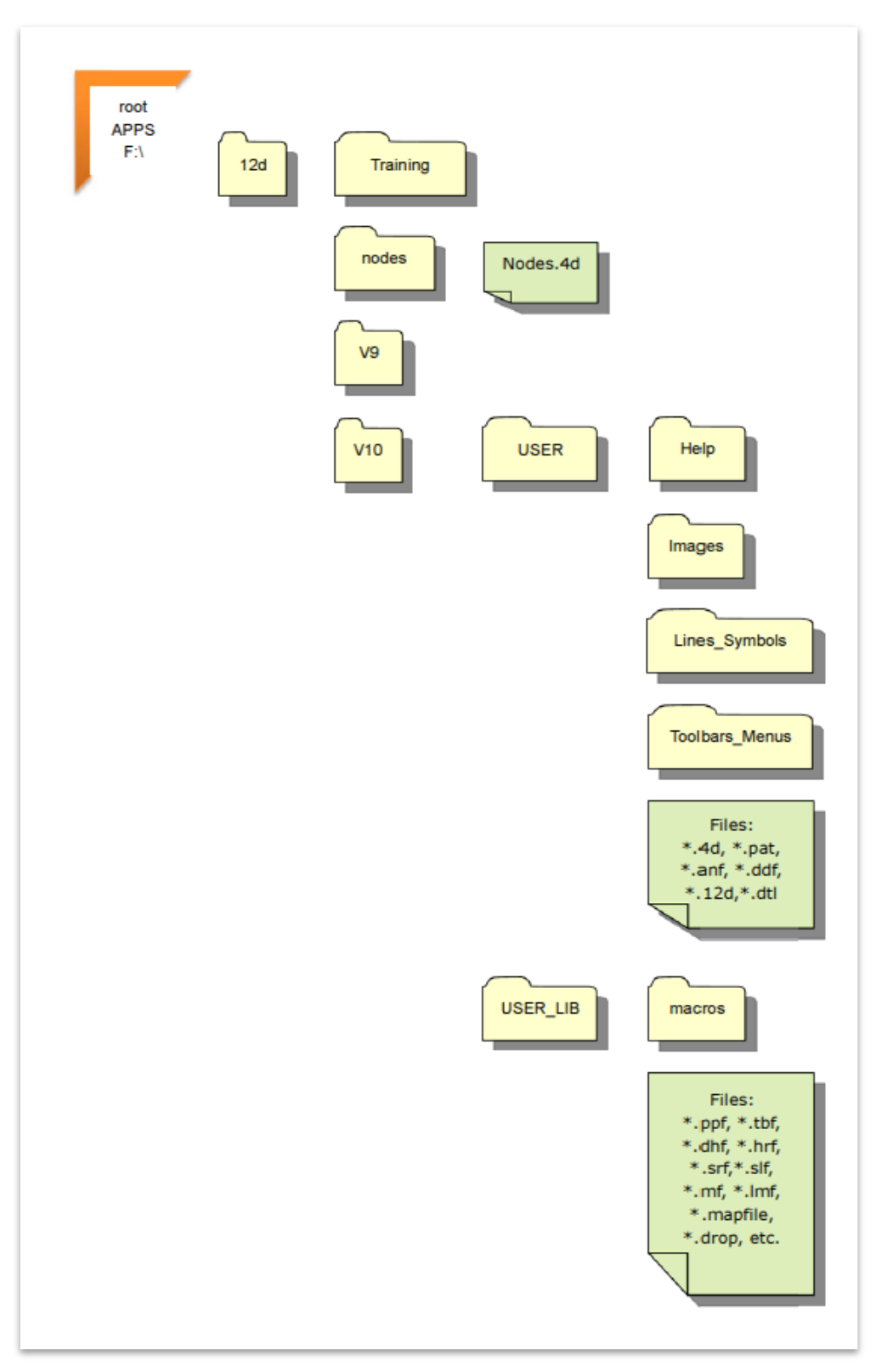

Figure 2: Configuration environment file structure – Read Only

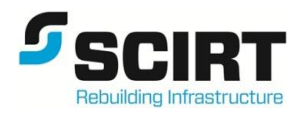

#### 3.3 Model and String Naming Convention

A thorough and consistent model naming convention in combination with the project functions, Triangulated Irregular Networks (TINs) and string naming conventions forms the basis of this user manual and ensures consistency across SCIRT.

Refer to Section 6.0 for string names and associated models.

| N |      |
|---|------|
|   | Name |

1

Se Model

Colour – Assigns Name of string

#### 3.4 Name File Setup

| Project File I/O Edit View Models Strings Tins Survey | <u>D</u> esign Drafti <u>ng P</u> lot <u>R</u> eport Uti <u>l</u> ities <u>U</u> ser | <u>Window</u> <u>H</u> elp |
|-------------------------------------------------------|--------------------------------------------------------------------------------------|----------------------------|
| RS ALIGN String                                       |                                                                                      | 🔽 🖉 🛣 🗖 🖌                  |
| PL XIGIC HITISIT DIFAK MI COR                         |                                                                                      |                            |
|                                                       |                                                                                      |                            |
|                                                       | IZZAN/Y//ZFXI                                                                        |                            |
| + L + B B + - & K K & K & B                           |                                                                                      |                            |
| X. D. X Belect Name                                   | B Select Model                                                                       | 3 Select Colour            |
| / 1 個 🗍 💼 💼 👘                                         |                                                                                      |                            |
| 🔿 🌿 🌈 🔤 Reference String (RS*)                        | ALIGN                                                                                | HazarMarker                |
| C 2 fe                                                | ALION Hinge                                                                          | Interface                  |
| Reference String Vive(KS Drive')                      | ALIGN MODS                                                                           | Invert of Channel          |
| Reference String Modifier String (RS Mod*)            | AM RD01 North Stage Box sects                                                        | Kerb Crossing              |
| afica JB Reference String Road (RS RD*)               | AM RD01 North Stage Box strs                                                         | Kerb Entry Only            |
| その目的 Reference String Roundabout(RS Rbout*)           | AM RD01 North Stage Polys                                                            | Lane                       |
| - Hinge String Road (HS RD*)                          | AM RD01 North Stage Sects                                                            | Lane1                      |
|                                                       | AM RDUI North Stage Strs                                                             | Lane2                      |
| ta > > > RC                                           | service                                                                              | Light Rail                 |
| RD back Of Median Kerb SD605 (bmk)                    |                                                                                      | Lip of Kerb                |
| RD back Of Median Kerb SD607 (bmk2*)                  |                                                                                      | North Point                |
| RD back of kerb SD601 (bk*)                           |                                                                                      | PWR Light Pole             |
| KD back of kerb SD601 (bk1^)                          |                                                                                      | PWK Pole                   |
| RD back of kerb SD601 (bk2*)                          | <u> </u>                                                                             | Pedestrain Cycle           |
| RD back of kerb SD601 (bk4*)                          | Select                                                                               | Power                      |
| RD back of nib kerb SD602 (bnk*)                      | [Clear]                                                                              | Quarter String             |
| RD back of nib kerb SD602 (bnk2*)                     | [Sameas]                                                                             | REF Kib Rin                |
| RD back of nib kerb SD602 (bnk3*)                     |                                                                                      |                            |
| RD back of nib kerb SD602 (bnk4*)                     |                                                                                      | RW FH                      |
| RD back only kerb SD602 (bko*)                        |                                                                                      | RW Far Tee                 |
| L RD back only kerb SD602 (bko2*)                     |                                                                                      | RW PV                      |
| RD back only kerb SD602 (bko3*)                       |                                                                                      | RW Pipe                    |
| RD back only kerb SD602 (bko4*)                       |                                                                                      | RW Pipes Text Leader       |
| RD bottom of Bank (bb1*)                              | -                                                                                    | RW Pipes abadoned          |
|                                                       | **                                                                                   | RW Pipes lot connection    |
| L Select                                              |                                                                                      | Select                     |
|                                                       |                                                                                      |                            |
|                                                       |                                                                                      | [View colour]              |
|                                                       |                                                                                      | [INO COIOUT]<br>[Edit]     |
|                                                       |                                                                                      | [Sameas]                   |
|                                                       |                                                                                      | [Browse]                   |
|                                                       |                                                                                      |                            |

Figure 3: String naming file example

A Name file has been set up to automatically assign a model and colour when a string name is selected. After a string name has been selected from the 'Name' box, click ENTER. This will automatically populate the model and the colour. Note the 'Name' assigns the full name of the string as well as the colour.

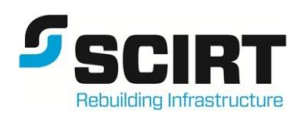

## 4 Introduction Training

#### For Training Details refer to:

- S0 Basic Training (Appendix A)
- **S1** Creating Your Design (Appendix B)
- S4 Drainage I (Appendix E)
- **S6** CAD Tools (Appendix FAppendix F)

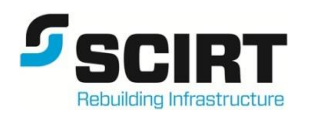

#### 5 Roading

Uniform feature naming is critical in effective electronic design, and allows the use of company standards to regulate the data supplied to other processes such as AutoCAD.

Refer too Reference String table and string naming diagram, additions /amendments

(I.e. features not listed into naming conventions) must be documented in the Project Description panel.

#### 5.1 Reference String Naming

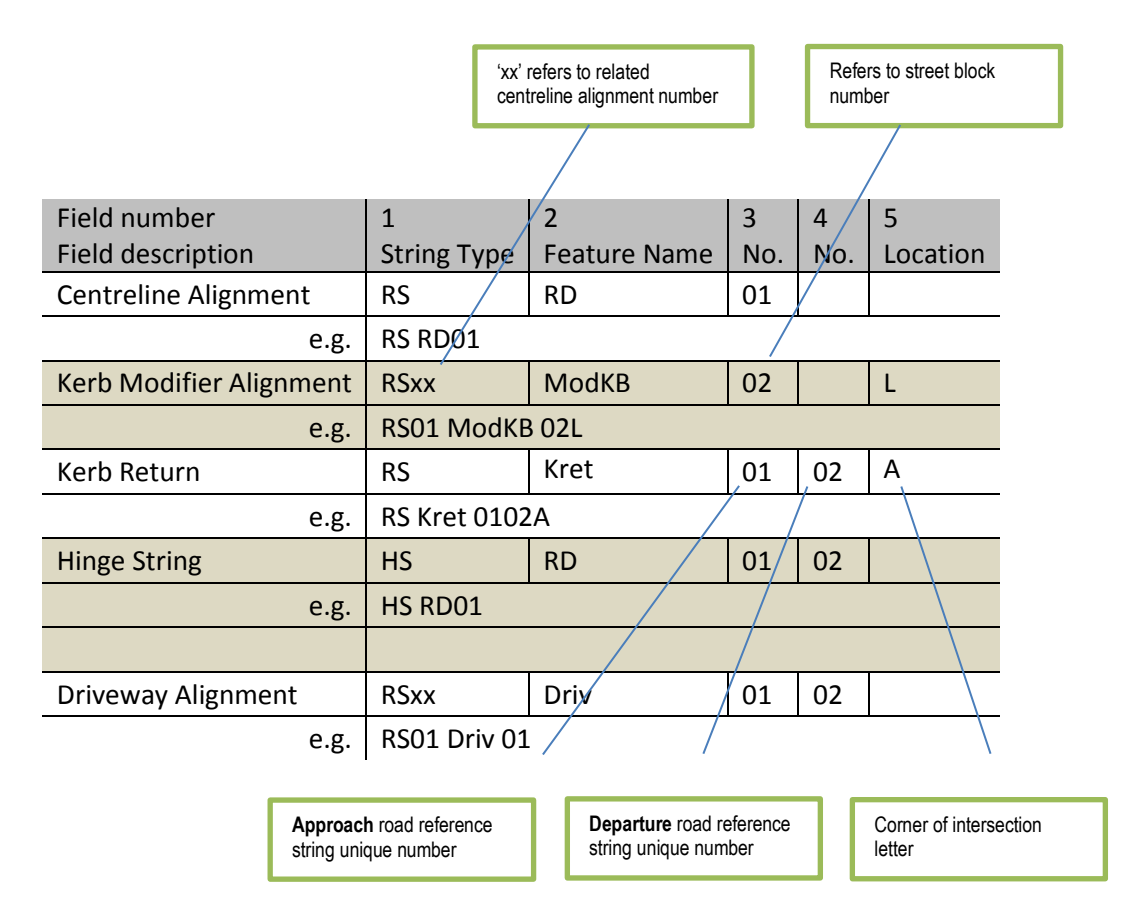

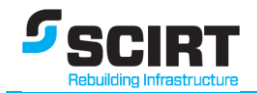

|      | KEY                                                    |  |  |  |  |  |
|------|--------------------------------------------------------|--|--|--|--|--|
| KBXX | Section of kerb relating to block number within street |  |  |  |  |  |
| Kret | Kerb return                                            |  |  |  |  |  |
| R\$  | Reference String                                       |  |  |  |  |  |
|      | Kerb Return Function: AKR Kret≢2≢1A                    |  |  |  |  |  |
|      | Apply Many Function: AM RD11                           |  |  |  |  |  |

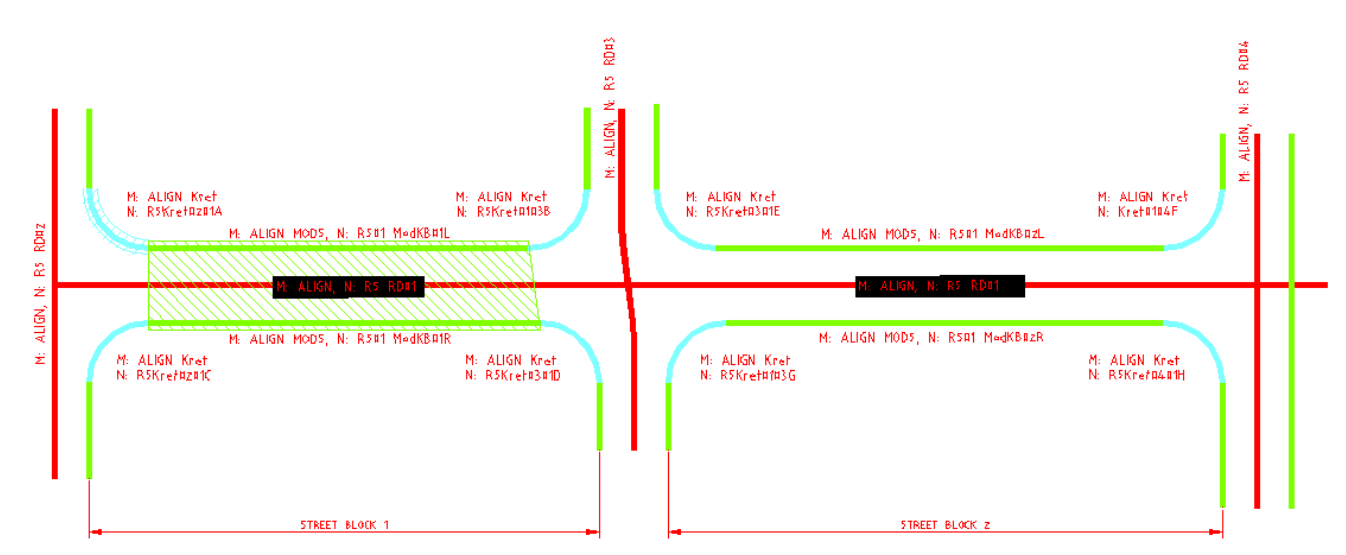

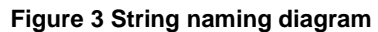

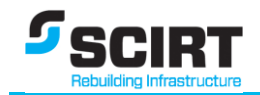

#### 5.2 Tin Naming Convention

All TINs created are to follow the naming convention using the following fields:

| Field number            | 1                    | 2           | 3     |                              |
|-------------------------|----------------------|-------------|-------|------------------------------|
| Field description       | Туре                 | Feature     | Extra |                              |
| Existing Surface        | EXST                 | Rock        | top   | <br>                         |
| e.g.                    | EXST Roo<br>EXST Sur | ck top<br>∿ |       | <br>4 letter upper case only |
| Interim Working Surface | INTM                 | RL26        |       |                              |
| e.g.                    | INTM RL2             | 26          |       |                              |
| Design Surface          | DESN                 | Op01        |       | Alpha-numeric 3 or 4         |
| e.g.                    | DESN Op              | 01          |       | characters                   |
| Merged Surface          | MERG                 |             |       |                              |
| e.g.                    | MERG                 |             |       |                              |
| Super TINs              | SUPR                 |             |       |                              |
| e.g.                    |                      |             |       |                              |

#### 5.3 Labels for <type>

In naming TINs (Triangulated Irregular Network), the following labels have special meaning and shall not be used in any case other than specified here:

| EXST | A TIN representing an existing surface. This is the default name used in several standard setups (eg PPFs).<br>Unless the project otherwise requires it (eg large or complex projects) this shall be the name used for the TIN of the surveyed data. Existing surfaces are controlled tin the survey project and are read into design projects but the designer. |
|------|----------------------------------------------------------------------------------------------------|
| DESN | A TIN representing the design surface. This is the default name used in several standard setups (eg PPFs). Unless the project otherwise requires it (eg large or complex projects) this shall be the name used for the TIN of the designed data                                                                                                    |
| MERG | A TIN representing multiple surfaces fenced and joined to create a single<br>combined surface (eg at the completion of all relevant design works<br>toward the end of the project and includes the existing surface outside the<br>limits of works and the design surface within the limits of work).                                                            |
| SUPR | A Super TIN representing various merged previously created TINs. SUPR is a special <b><type></type></b> where you need to also specify what other <b><type></type></b> it is (eg SUPR EXST, SUPR INTM, SUPR DESN or SUPR MERG, but not MERG as this is a manually combined TIN).                                                                                 |
|      |                                                                                                    |

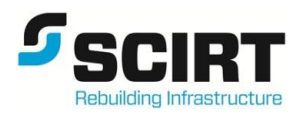

Other interim design TINs will be created by various functions and the TIN name will be automatically generated. These are 'working' TINs and do not form part of the final design TIN. The TIN name generated by the function does not need to comply with a SCIRT convention.

e.g. Apply Many Function creates a TIN name based on the function name 'AM RD01' in a model called 'tin AM RD01'

When a record of a TIN is required to form a certain point in time, a copy can be made of a the current TIN using the following naming convention : **<TIN name> YYYYMMDD** 

#### Where:

**YYYYMMDD** is the important date that needs to be recorded:

For survey TINs it would be date when the survey was received

For design TINs it would be the date that the design was changed

Note: this convention is not permitted for current TIN

#### 5.4 Summary Table

#### Table 1: Summary TIN table

| TIN name        | TIN Model Name      | Example                        |
|-----------------|---------------------|--------------------------------|
| EXST ROCK       | tin EXST ROCK       |                                |
| INTM ROCK       | tin EXST ROCK       | tin EXST SAND Conts            |
| INTM RL26       | tin INTM RL26       | tin EXST SAND Conts Ibls names |
| DESN            | tin DESN            | tin EXST SAND Depth Conts      |
| EXST Sand       | tin EXST Sand       | tin EXST SAND Bdy excl         |
| DESN Drai       | tin DESN Drai       |                                |
| DESN Rail       | tin DESN Rail       | IE:<br>tin DESN RD03 Conts     |
| DESN Rail 02    | tin DESN Rail 02    | tin DESN RD03 Conts lbls       |
| DESN RAIL opt05 | tin DESN RAIL opt05 | tin DESN RD03 Depth Conts      |
| MERG            | tin MERG            |                                |
| MERG Stg01      | tin MERG Stg01      |                                |
| SUPR EXST       | tin SUPR EXST       |                                |
| SUPR DESN       | tin SUPR DESN       |                                |
| SUPR DESN Rivr  | tin SUPR DESN Rivr  |                                |

Note: All tin related models to be prefixed "tin" lower case. This includes Contours Volume shading etc.

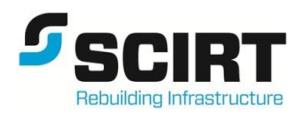

#### 5.5 Tin Boundaries

Each TIN should be in a model named: tin <tin\_name>

This should be the only data within that model.

Note: the prefix "tin" for the TIN model shall be in lower case in all instances.

tin DESN RD01 Bdy excl

tin DESN RD01 Bdy incl

#### 5.6 Contour Models

The model naming convention for contours at standard intervals are as follows;

#### Table 2: Example Contour Models

| TIN Model Name | Contour Model Name     | Interval Major/Minor |
|----------------|------------------------|----------------------|
| tin EXST       | tin EXST Conts         | 1.0m/0.2m            |
| tin EXST       | tin EXST Conts 500 100 | 0.5m/0.1m            |
| tin DESN       | tin DESN Conts 500 50  | 0.5m/0.05m           |

#### 5.7 Function Naming Convention

The naming convention describes the function then the reference string then the unique identifier

| Field number            | 1              | 2            | 3           | 4                                                               |
|-------------------------|----------------|--------------|-------------|-----------------------------------------------------------------|
| Field description       | Function Name  | Feature Name | Unique Name | Model Created by Function                                       |
| Apply Many              | AM             | RD           | 01          |                                                                 |
| e.g.                    | AM RD01        |              |             | AM RD01 strs<br>AM RD01 secs<br>AM RD01 polys                   |
| Apply Kerb Return       | AKR            | Kret         | 0103A       |                                                                 |
| e.g.                    | AKR Kret 0103A |              |             | AM Kret 0103A strs<br>AM Kret 0103A secs<br>AM Kret 0103A polys |
| TIN Triangulate         | tin            | DESN         | RD01        |                                                                 |
| e.g.                    | tin DESN RD01  |              |             | tin tin DESN RD01                                               |
| X-Section Filter        | XSF            | RD01         |             |                                                                 |
| e.g.                    | XSF RD01       |              |             | XSF RD01                                                        |
| Road Widening           | RW             | RD01         |             |                                                                 |
| e.g.                    | RW RD01        |              |             | RW RD01 strs<br>RW RD01 secs<br>RW RD01 polys                   |
| Tabulate Alignment IP's | TABIP          | RD01         |             |                                                                 |
| e.g.                    | TABIP RD01     |              |             | TABIP RD01                                                      |
| Tabulate Element        | TABE           | RD01         |             |                                                                 |
| e.g.                    | TABE RD01      |              |             | TABE RD01                                                       |
| Tabulate Kerb Returns   | TABKR          | 0103A        |             |                                                                 |
| e.g.                    | TABKR 0103A    |              |             | TABKR 0103A                                                     |

 Table 3: Function naming convention

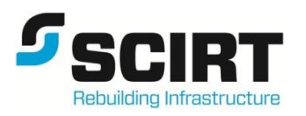

#### Report file to follow the same naming convention as for the models created by the function

| Apply Templates Function                                                                                                    | Apply T  | emplates          | Function            |                   |                     | X                   |
|----------------------------------------------------------------------------------------------------|----------|-------------------|---------------------|-------------------|---------------------|---------------------|
| Main Models Misc   Tin   Sight   Filter   Resume   Plot   Tadpoles                                                                                   | Main     | Models            | Misc   Tin          | Sight Filter      | Resume              | Plot Tadpoles       |
| Function name                                                                                                    |          | s                 | Strings             | Sections          | Colour              |                     |
|                                                                                                    | Road Su  | urface A          | AM RD01 Strs        | AM RD01 Sects     | red                 |                     |
| MTF file AIVI KD01                                                                                                    | Boxing   | Layer1 A          | AM RD01 BoxSt       | AM RD01 BoxXS1    | green               |                     |
| V6 compatible                                                                                                    | Boxing   | Layer 2 A         | AM RD01 BoxSt       | AM RD01 BoxXS2    | green               |                     |
|                                                                                                    | Boxing   | Layer 3 A         | AM RD01 BoxSt       | AM RD01 BoxXS3    | green               |                     |
|                                                                                                    | Boxing   | Layer 4 A         | AM RD01 BoxSt       | AM RD01 BoxXS4    | green               |                     |
| Reference ALIGN->RS01                                                                                                    | Boxing   | Layer 5 A         | AM RD01 BoxSt       | AM RD01 BoxXS5    | green               | 11                  |
| Hinge 🛛 💽                                                                                                    | Boxing   | Layer 6 A         | AM RD01 BoxStd      | AM RD01 BoxXS6    | green               |                     |
| Start chainage                                                                                                    | Boxing   | Layer 7 A         | AM RD01 BoxSt       | AM RD01 BoxXS7    | green               |                     |
| End chainage ALIGN -> RS01                                                                                                    | Boxing   | Layer 8 A         | AM RD01 BoxSt       | AM RD01 BoxXS8    | green               |                     |
| Section senaration                                                                                                    | Differen | nce               |                     |                   |                     |                     |
|                                                                                                    | Model fo | or road bou       | undary              |                   | VIS P               | olys AM BDY A       |
| [NS-D: c         0.000 f         0.000 j         [NS-SG: c         0.000 f         0.000 j           Views         Apply         Finish         Help | [NS-D: c | c 0.000 f<br>iews | f 0.000 b (<br>Appl | .000] [NS-SG: c 0 | .000 f 0.00<br>iish | 00 b 0.000]<br>Help |

Note – AM RD01 Strs and Sects automatically Filled in when function created.

Figure 6: Apply template function example

No Errors in functions

Chainages in modifiers are to be correctly applied to prevent unnecessary warnings this may

Mask other issues where application of modifier may have been incorrectly applied.

This may have lead to serious issues when upgrading to a new version where the mtf may not behave as expected.

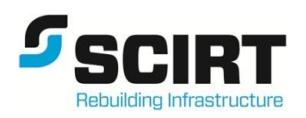

#### 6 Templates Naming Convention

SCIRT has standard templates located in the User directory. Read these files into your project using File I/O - Templates Input – Read Templates

This will transport the SCIRT templates for a specific discipline Road Templates etc.

The numbers in the template name refers to the Christchurch City Council Standard Details (CSS).

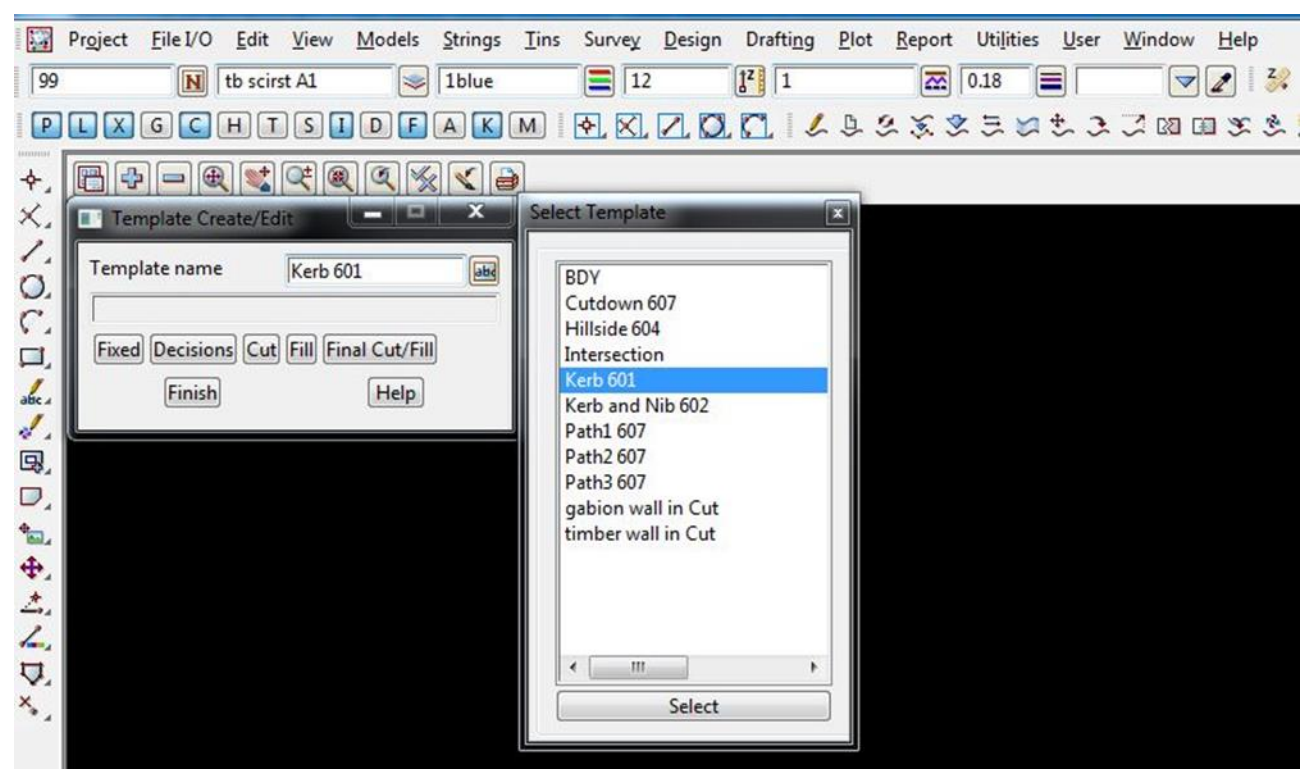

Figure 8: Template naming example)

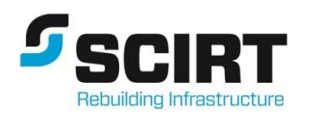

#### 7 Many Template Files "MTF's"

The many templates file holds the information "data" for a function

- Templates used
- Special Chainages
- Modifiers
- Boxing

Many Templates files are stored as ASCII files (file extension .mtf) in the root folder.

It is possible to have several mtf files used on a single alignment by using separate Apply\_Many functions, the names of the mtf files are defined by task and the mtf is used to perform by the name of the alignment that they are attached to.

ALIGN – RS RD01 Op5

ALIGN – RW RD07 Opt2

Panel below shows the layout of the mtf – Many Template File

|       | Туре                        | Start<br>chainage | End<br>chainage | Interval | Details                                      | Value                                    | Absolute | Extra<br>start | Extra<br>end | Active | Comment | ŕ |
|-------|-----------------------------|-------------------|-----------------|----------|----------------------------------------------|------------------------------------------|----------|----------------|--------------|--------|---------|---|
|       | Insert part templates to ma | ke up road        | profile         |          |                                              |                                          |          | -              |              |        |         |   |
| 2     | Fixed Insert                |                   |                 |          | Template:                                    | Kerb 601                                 | yes      | yes            | yes          | yes    |         |   |
|       | Fixed Insert                |                   |                 |          | Template:                                    | Path1 607                                | yes      | yes            | yes          | yes    |         |   |
|       | Fixed Insert Full Template  |                   |                 |          | Template:                                    | BDY                                      | yes      | yes            | yes          | yes    |         |   |
|       | modify links to suit road w | idth              |                 |          |                                              |                                          |          |                |              |        |         |   |
| 5     | Fixed Width                 |                   |                 |          | Link:<br>Start:<br>End:                      | lk<br>3.5000<br>3.5000                   | yes      | yes            | yes          | yes    |         |   |
| WOW . | Fixed Width                 |                   |                 |          | Link:<br>Start:<br>End:                      | fp1<br>1.5000<br>1.5000                  | yes      | yes            | yes          | yes    |         | E |
|       | Fixed Width                 |                   |                 |          | Link:<br>Start:<br>End:                      | bdy<br>4.0000<br>4.0000                  | yes      | yes            | yes          | yes    |         |   |
|       | modify links at chainages f | or non-star       | dard dimer      | ntions   |                                              | Tr                                       |          | 11-            |              | l.     | IV.     |   |
| )     | Fixed Insert                | 50.0000           | 60.0000         |          | Link:<br>Before:<br>Colour<br>Width<br>Slope | cob1<br>lk<br>green<br>3.4900<br>-3.3333 | yes      | yes            | yes          | yes    |         |   |
| Ę     | Fixed Width                 | 50.0000           | 60.0000         |          | Link:<br>Start:<br>End:                      | lk<br>0.0100<br>0.0100                   | yes      | yes            | yes          | yes    |         |   |
|       | lid                         |                   |                 |          | b                                            |                                          |          | <u>.</u>       |              |        |         |   |

Figure 10: Template naming example inside the modifier

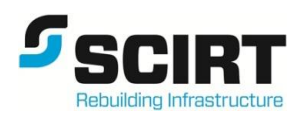

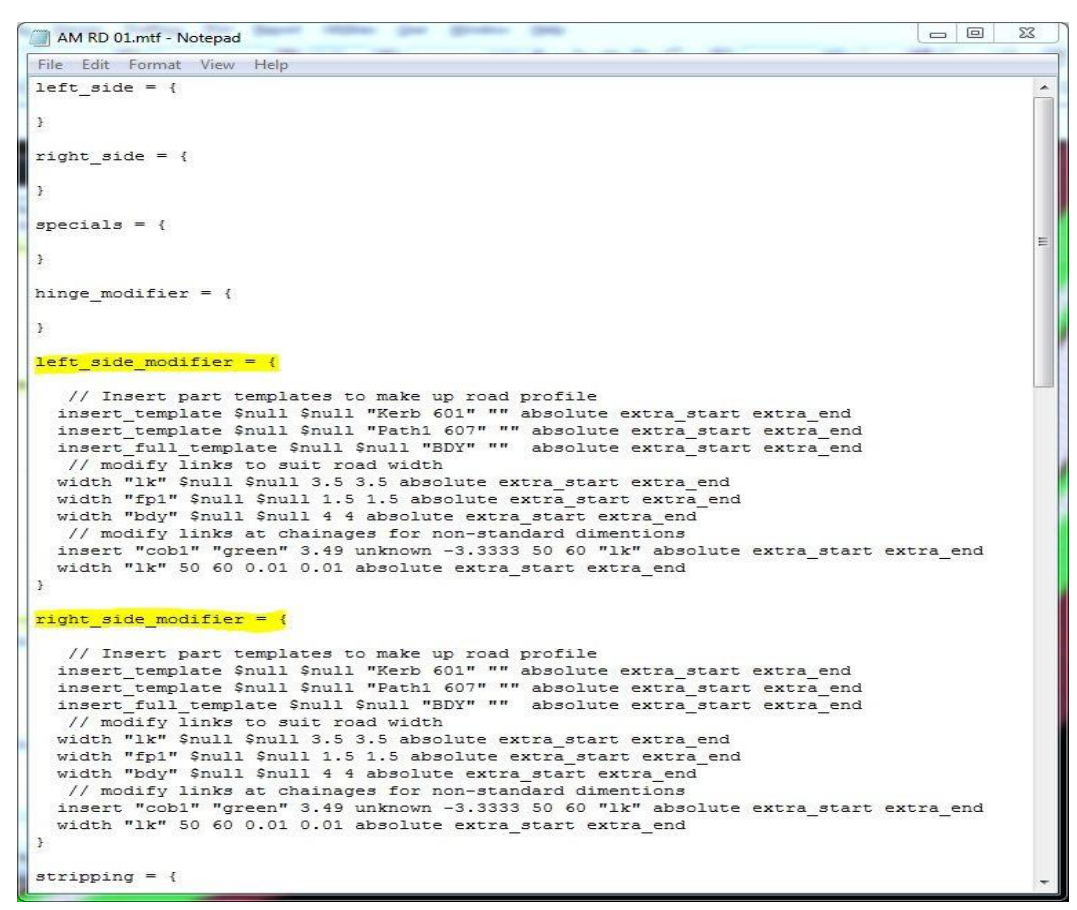

Figure 9: Editing mtf file using text -file

Editing **mtf** using notepad – screen shot shows the layout in text format for both sides Left and Right hand side of the reference string

Please note that the **\*.mtf file** is a ASCII file which means it can be edited in Note pad format - useful when copying large amounts of data between mtf's or within a mtf i.e. {Having set the left side modifier , simply copy the information and paste data – then modify to suit the right hand side}

Note – description comments // - describing the design process through the modifier panel – critical for design process and design check audit.

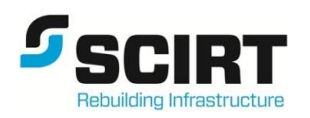

#### 8 Long and Cross Section Plotting

The following standard plotting parameter files (PPF's) are copied to the User\_Lib folder on project set up.

Long Section Plotting

- Please Don't
  - a) Change the order of boxes below the long section
  - b) Colours of boxes/text
- Items that need to be changed:
  - a) String/model to section
  - b) Tins
  - c) Offset strings
  - d) Plotter details
  - e) Title block details
- Items that may be added:
  - a) Multiple tins
  - b) Multiple offset strings

Roading Longplots (Examples at end of Road Section)

| SCIRT LS Coords.lplotppf                      | 18/07/2013 5:17 p   | LPLOTPPF File | 28 KB |
|-----------------------------------------------|---------------------|---------------|-------|
| SCIRT LS Crown.lplotppf                       | 6/07/2012 2:37 p.m. | LPLOTPPF File | 17 KB |
| SCIRT LS Ex kerbs.lplotppf                    | 5/07/2012 2:32 p.m. | LPLOTPPF File | 20 KB |
| SCIRT LS Kerb Align Mods .lplotppf            | 6/07/2012 2:50 p.m. | LPLOTPPF File | 23 KB |
| SCIRT LS Kerb Returns.lplotppf                | 6/07/2012 2:28 p.m. | LPLOTPPF File | 22 KB |
| SCIRT LS KERBS GRADES EXPORT AutoCAD.lplotppf | 21/08/2013 6:15 p   | LPLOTPPF File | 33 KB |
| SCIRT LS KERBS GRADES PLAN REVIEW.lplotppf    | 26/10/2012 9:29 a   | LPLOTPPF File | 22 KB |
| SCIRT LS KERBS GRADES PLAN.Iplotppf           | 26/10/2012 9:30 a   | LPLOTPPF File | 22 KB |

#### Roading X - Sections

| SCIRT Longsection with Kerbs Grades.lplotppf.ppf  | 18/11/2011 12:39    | PPF File | 18 KB |
|---------------------------------------------------|---------------------|----------|-------|
| SCIRT Existing XSect.xplotppf.ppf                 | 23/05/2013 3:09 p   | PPF File | 14 KB |
| SCIRT A0 XSect For Export to AutoCAD.xplotppf.ppf | 22/06/2012 3:42 p   | PPF File | 6 KB  |
| 📄 Road Xsect.xplotppf.ppf                         | 8/06/2012 5:46 p.m. | PPF File | 6 KB  |

By default 12d organises section plots and text boxes with grades on the top lines and chainage/ distance on the lower lines. Any other strings/ tins are labeled between these two items. Please don't modify the order of the boxes.

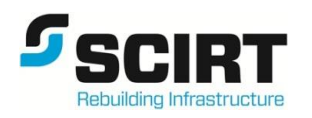

#### 9 Boxing

Boxing definitions are saved in ASCII files [\*.bf] in the user folders

- The standard definitions that apply to the entire project are stored in the user folder in a global.bf, the file is referenced by each designer for the standard definitions
- Like templates, boxing definitions will vary and depend on the nature of the project.
- Extent of the definition is full carriageway and road shoulder

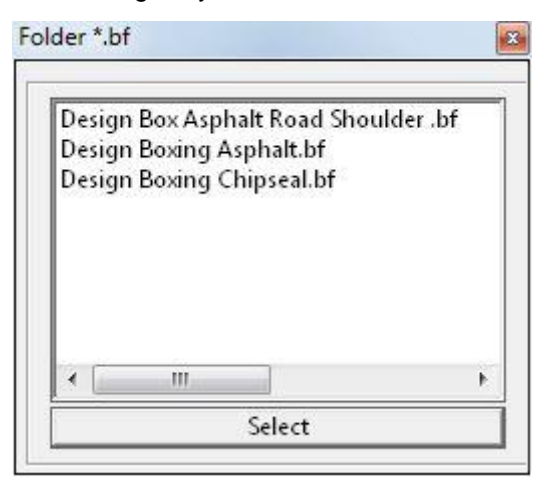

#### Design Box Asphalt Road Shoulder.bf (Left and Right)

- 50mm Asphaltic
- 100mm Design Sub Base
- 300mm Design Sub Grade

#### Design Boxing Asphalt.bf (Left and Right)

- 50mm Asphaltic
- 100mm Design Sub Base
- 300mm Design Sub Grade

#### Design Boxing Chipseal.bf (Left and Right)

- 100mm Design Sub Base
- 300mm Design Sub Grade

#### To edit boxing definitions

Go to

#### Design -> Boxing -> Edit

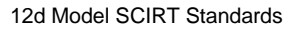

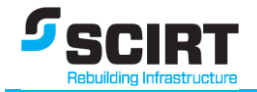

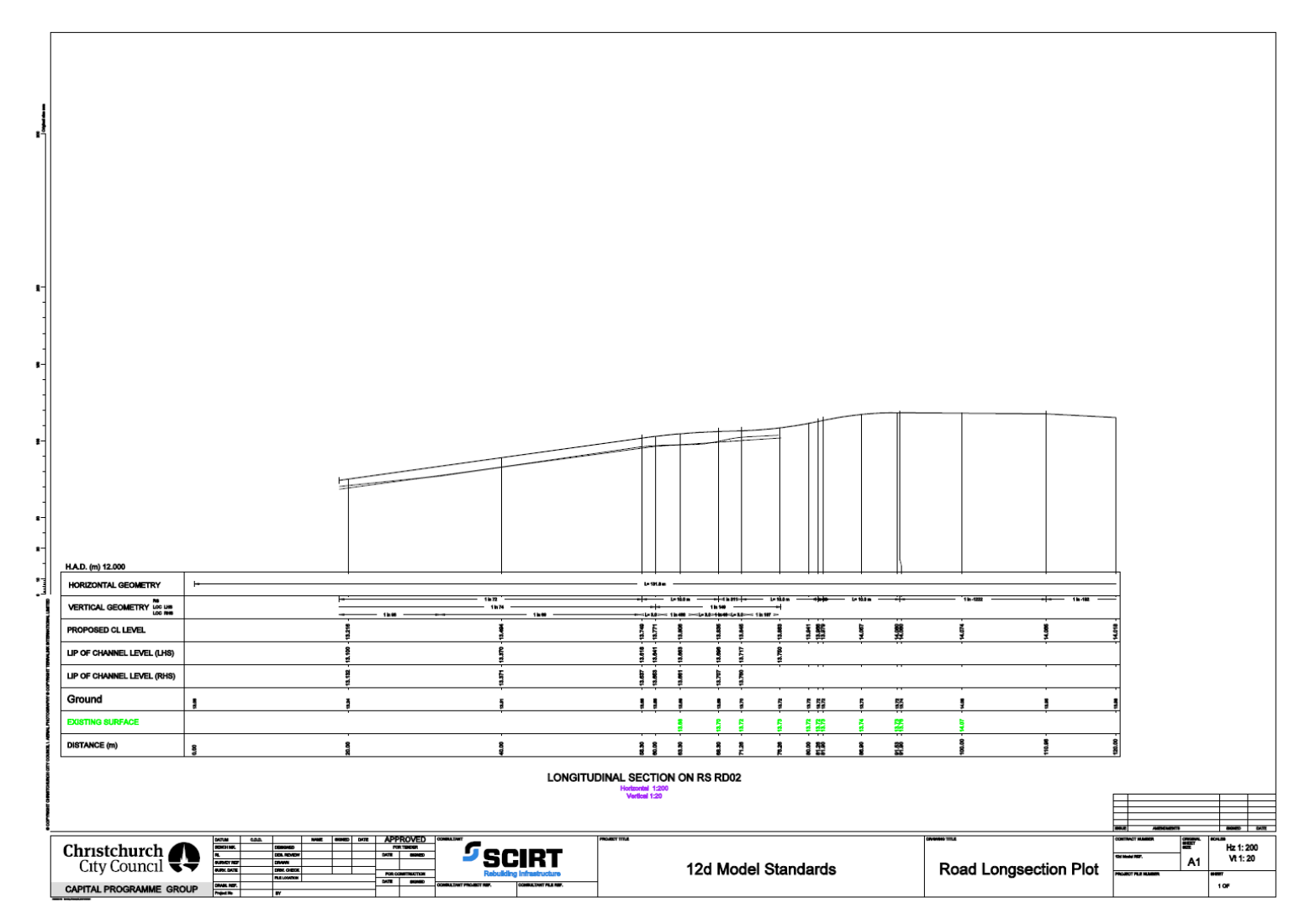

Example RD Longsection Plot - SCIRT Longsection with Kerb Grades.lplotppf

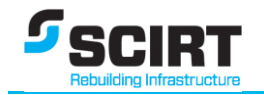

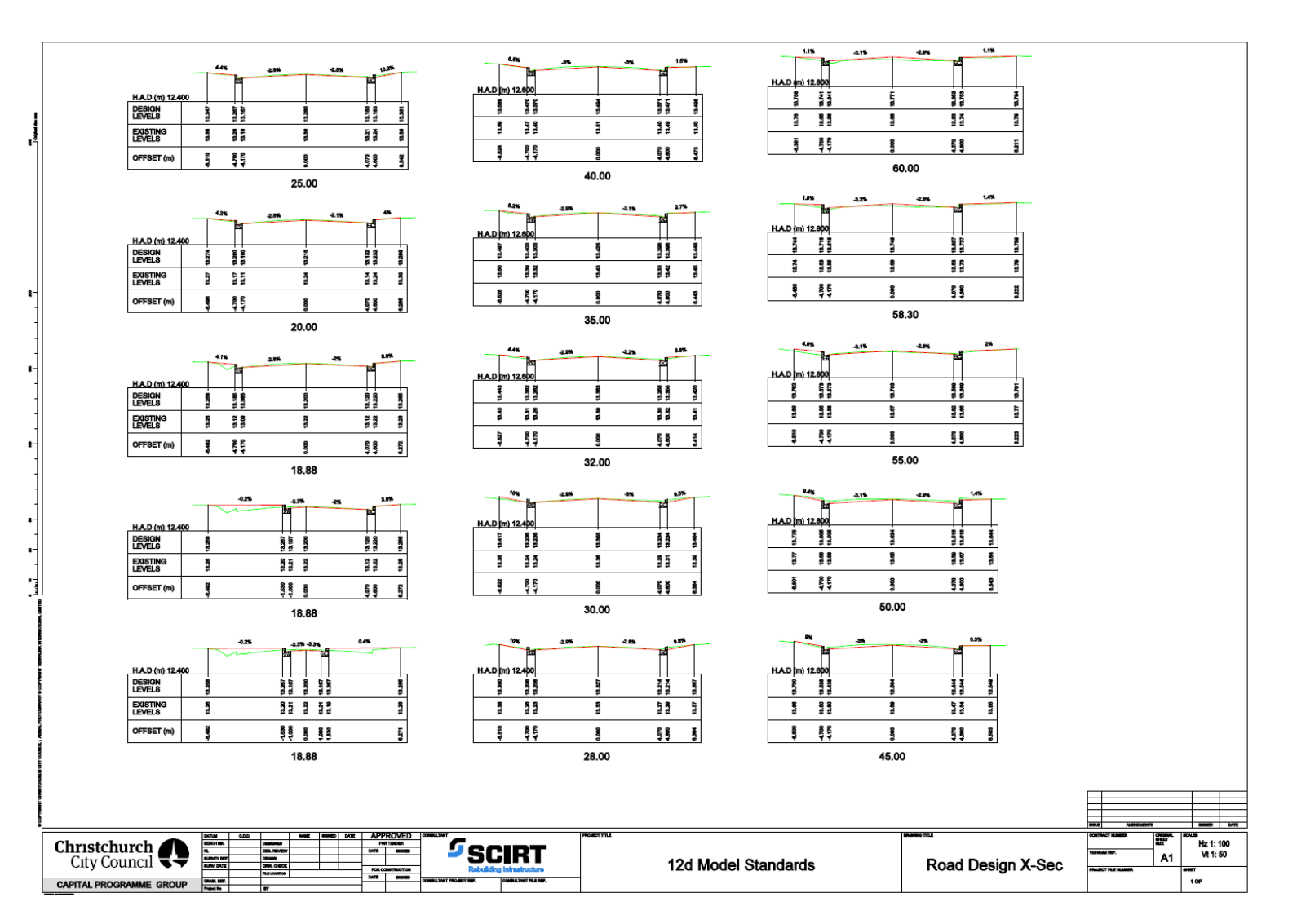

Example RD Xsec Plot – RoadXsect.xplotppf

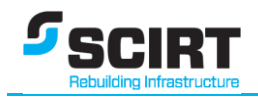

#### 9.1 12d Roading Design in SCIRT

#### Refer to Design Guidelines:

- No24 Publishing 12d data to Master Project and CED (Appendix J)
- **No26** Set Out for Construction (Appendix L)
- No35 12d Roading Quantities (Appendix M)
- No47 Understanding Master Project Data (Appendix O)

#### For Training Details refer to:

- S2 Modifying the Design (Appendix C)
- **S7 Element Design I** (Appendix G)
- S8 Element Advanced Design II (Appendix H)

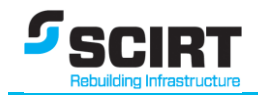

#### **10 Drainage**

Drainage Strings can be created in 12d in a number of ways. The two most common ways are creating (drawing) the strings in 12d, or importing the drawn string positions from another source e.g. Cad.

The imported strings must all be drawn in the same direction. Either all in the direction the water flows or all opposite the direction of flow.

Pits are created at all vertices on the strings.

Trunk lines must have a vertex where the branch lines join.

#### 10.1 Drainage (drainage.4d)

Settings in the drainage.4d have been developed in conjunction with IDS/CSS and supplied specifications from suppliers for pits and pipes.

mhsize or mhdiam definition in the file overrides the user ability to manually change the pit size in the Pit tab of the DNE. An example of this definition in the drainage.4d file is shown below.

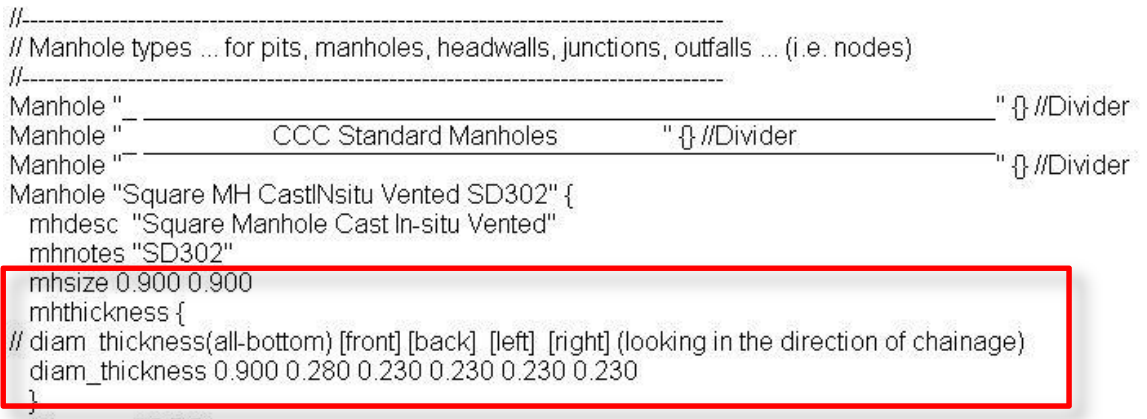

mhgroup "CCC"

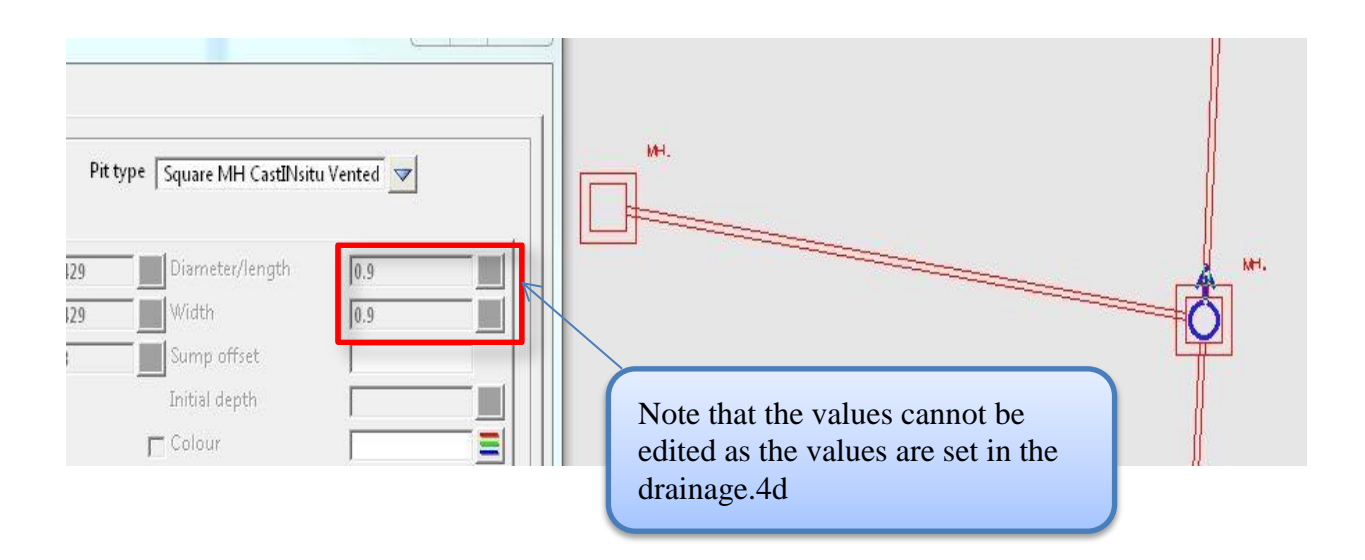

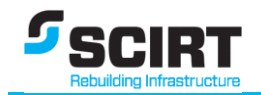

#### **10.2 Default Positions**

If Preset positions are not defined then the pit connection points once selected will be

- Circular Pits: The perimeter of the nominal diameter.
- Rectangular pits: The midpoint of the sides

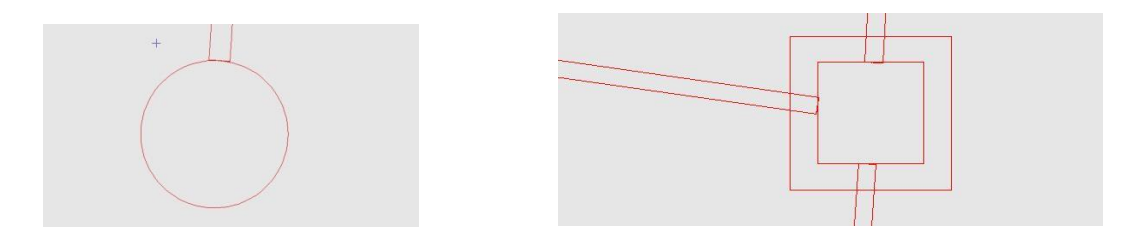

#### **10.3 PPF Plotting (Drainage and Wastewater)**

- Please Don't
  - a) Change the order of boxes below the longsection
  - b) Colours of boxes/text
- Items that need to be changed:
  - a) String/model to section
  - b) Tins
  - c) Offset strings
  - d) Plotter details
  - e) Title block details
- Items that may be added:
  - a) Multiple tins
  - b) Multiple offset strings

#### Drainage Plot PPF Editor - Network Longsection Profiles (Located in User\_Lib)

| WW_Multiple_Rows_per_sheet.drainppf                | 10/07/2013 4:45 p | DRAINPPF File | 34 KB |
|----------------------------------------------------|-------------------|---------------|-------|
| WW_ collector_ Multiple_ Rows_ per_ sheet.drainppf | 18/04/2013 9:45 a | DRAINPPF File | 38 KB |
| WW_ collector _One_ Row_ per _sheet.drainppf       | 22/05/2013 12:10  | DRAINPPF File | 40 KB |
| WW_One_Row_per_sheet.drainppf                      | 10/07/2013 4:31 p | DRAINPPF File | 35 KB |
| SW_One_Row_per_sheet.drainppf                      | 26/11/2013 2:27 p | DRAINPPF File | 32 KB |

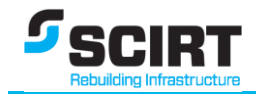

#### Drainage Plan Plot PPF Editor - Network Plan Plot (Located in User\_Lib)

| 📄 WW_ plan_ plot.drainplanppf                  | 11/11/2013 11:09 a | DRAINPLANPPF File | 32 KB |
|------------------------------------------------|--------------------|-------------------|-------|
| SW_plan_plot.drainplanppf                      | 11/11/2013 11:08 a | DRAINPLANPPF File | 30 KB |
| AsBuiltWW.drainplanppf                         | 12/01/2015 12:43   | DRAINPLANPPF File | 8 KB  |
| AsBuiltSW.drainplanppf                         | 12/01/2015 12:43   | DRAINPLANPPF File | 8 KB  |
| AsBuilt Reveiw Pressure Main.drainplanppf      | 19/01/2015 9:55 a  | DRAINPLANPPF File | 9 KB  |
| AsBuilt Reveiw Main and Collector.drainplanppf | 15/12/2014 12:15   | DRAINPLANPPF File | 10 KB |

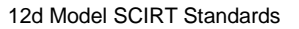

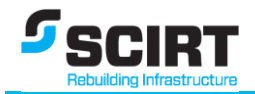

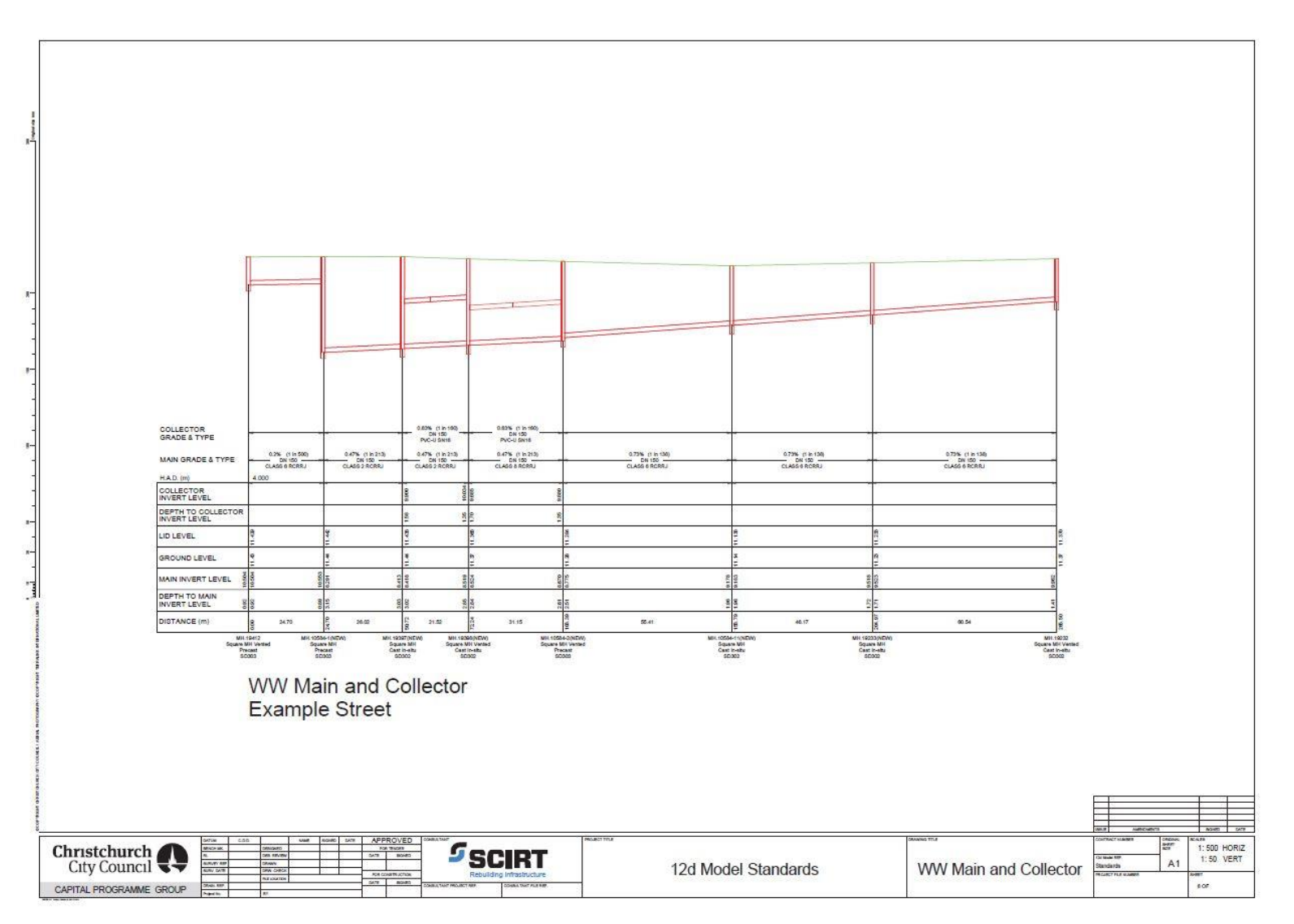

Example WW\_Collector\_One\_Row\_per\_sheet.drainppf

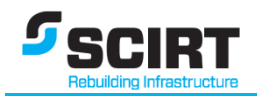

#### 10.4 12d Drainage Design in SCIRT

#### Refer to Design Guidelines:

- No24 Publishing 12d data to Master Project and CED (Appendix J)
- No25 Drainage Quantities (Appendix K)
- No26 Set Out for Construction (Appendix L)
- No40 Identifying Properties connecting to Pressure Systems (Appendix N)
- No47 Understanding Master Project Data (Appendix O)
- No50 SCIRT Asset Naming Convention (Appendix P)

#### For Training Details refer to:

- **S4** Drainage I (Appendix E)
- **S5** Drainage II (Appendix E)

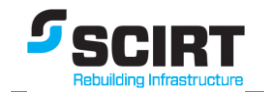

## **11 String Naming Convention**

\* Indicates more than one string ie: Ik01, Ik02...

| Name      |   | Model Name  | Colour by Name | Comment                                    |
|-----------|---|-------------|----------------|--------------------------------------------|
| RS Kret*  |   | ALIGN KRET  | REF Krb Rtn    | Reference String Kerb Return (RS Kret*)    |
| RS Mod*   |   | ALIGN MODS  | REF String Mod | Reference String Modifier String (RS Mod*) |
| RS CDS*   |   | ALIGN       | REF String     | Reference String Cul-de-sac (RS CDS*)      |
| RS Rbout* |   | ALIGN       | REF String     | Reference String Roundabout(RS Rbout*)     |
| RS RD*    |   | ALIGN       | REF String     | Reference String Road (RS RD*)             |
| RS Drive* |   | ALIGN       | REF String     | Reference String Drive(RS Drive*)          |
| RS*       |   | ALIGN       | REF String     | Reference String (RS*)                     |
| d         | d | cogo        | white          |                                            |
| HS RD*    |   | ALIGN Hinge | REF String     | - Hinge String Road (HS RD*)               |
| HS*       |   | ALIGN Hinge | REF String     | - Hinge String (HS*)                       |
| d         | d | cogo        | white          | RC                                         |
| xgrc*     |   | AM RD STRS  | Kerb Crossing  | RD residential crossing SD611 (xgrc*)      |
| xgrc1*    |   | AM RD STRS  | Kerb Crossing  | RD residential crossing SD611 (xgrc1*)     |
| xgcc*     |   | AM RD STRS  | Kerb Crossing  | RD commercial crossing SD611 (xgcc*)       |
| xgcc1*    |   | AM RD STRS  | Kerb Crossing  | RD commercial crossing SD611 (xgcc1*)      |

Snippet from Names.4d file

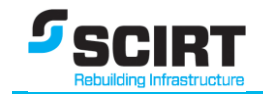

#### **12 String Naming Examples**

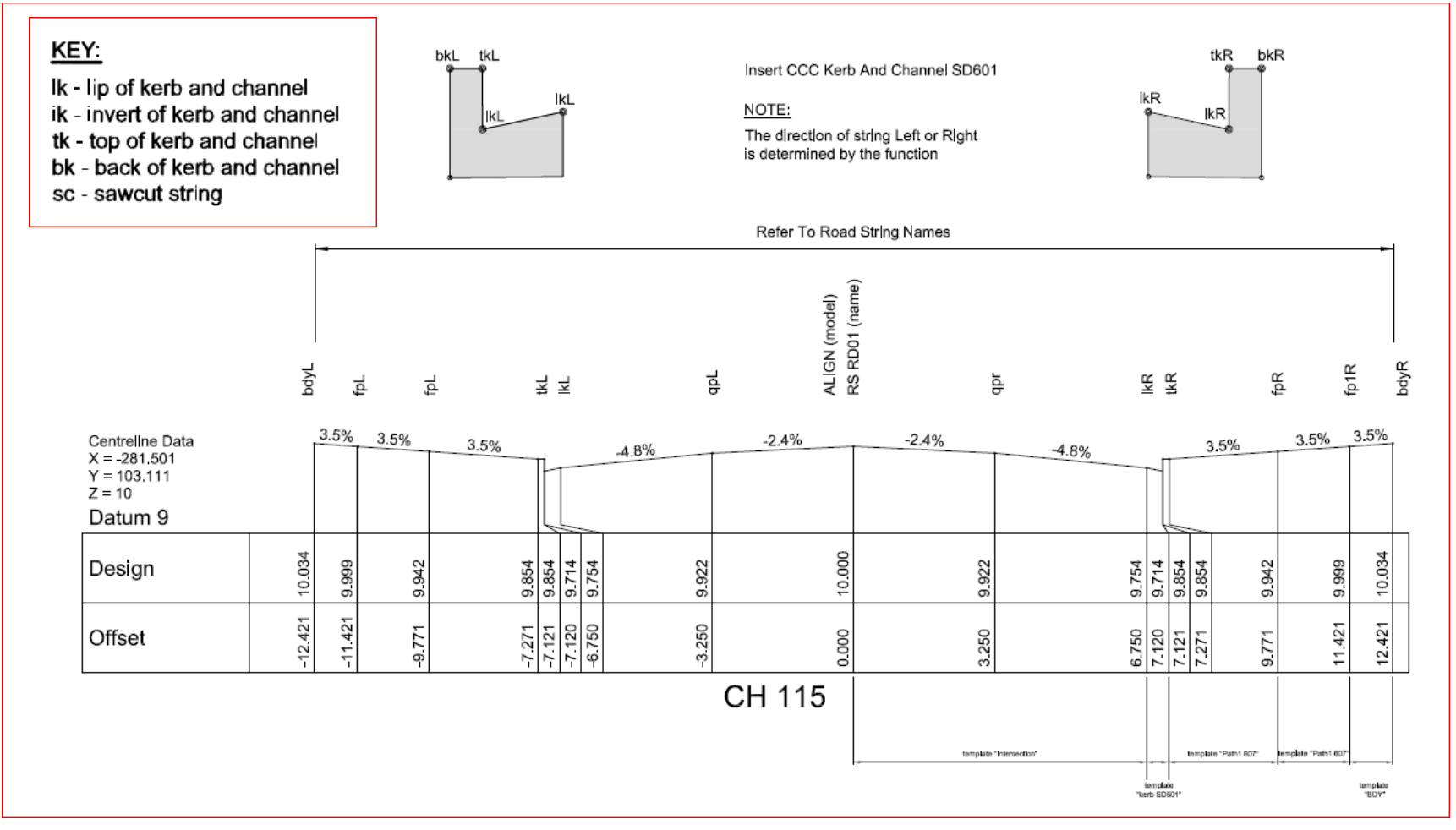

#### Figure 6: String road shoulder example

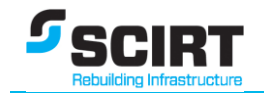

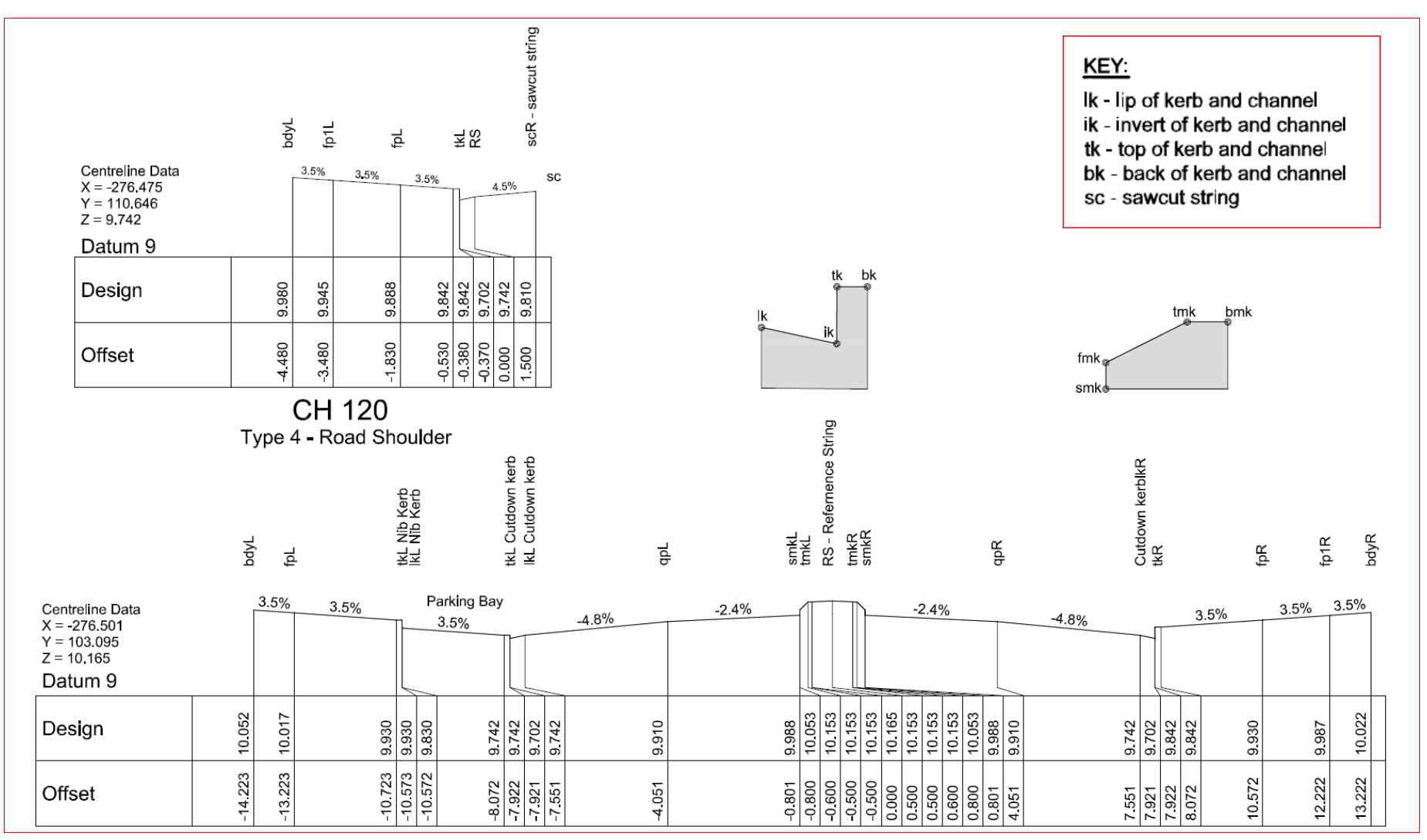

#### Figure 7: String median kerb example

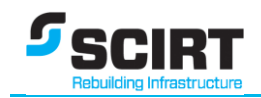

#### **13 Standard Views**

A suggested naming structure for views is to name design views and leave temporary views with a number.

This can be useful in preventing accidental closing of an important views and design layouts

| View Name         | Models Displayed                                            |
|-------------------|-------------------------------------------------------------|
| Торо              | Existing topo, services, and raster's                       |
| Design            | Design layout, Apply Many strings                           |
| Design Control    | Design alignment strings, reference strings and mod strings |
| Design LS         | Longsection view                                            |
| Design XS         | Design x sections from apply many                           |
| Plot preview Plan | Plan plot prior to printing or exporting                    |
| Plot preview LS   | Long plot prior to printing or exporting                    |
| Plot preview XS   | X-section plot prior to printing or exporting               |

Table 9: Suggested View Names

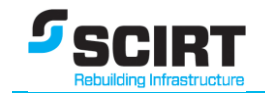

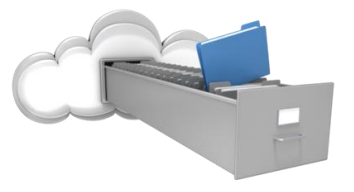

## 14 12d Macro Library

Macros can be uploaded from http://forums.12dmodel.com/macros.php.

#### Additional macros appended to increase design and system efficiency

| Macro<br>Number | Name Of Macro                         | 12d Download                                   | Revision<br>No | Updated<br>By |
|-----------------|---------------------------------------|------------------------------------------------|----------------|---------------|
|                 |                                       |                                                |                |               |
| 01              | Clip On Submain                       | http://forums.12dmodel.com/macro_view.php?m=62 | 03             | Charlie       |
|                 |                                       |                                                |                |               |
| 02              | Colours Pits and Pipes                | http://forums.12dmodel.com/macro_view.php?m=87 | 03             | Charlie       |
|                 |                                       |                                                |                |               |
| 03              | Rename Attributes or Values           | http://forums.12dmodel.com/macro_view.php?m=76 | 03             | Charlie       |
|                 |                                       |                                                |                |               |
| 04              | DNE find and replace                  | http://forums.12dmodel.com/macro_view.php?m=80 | 04             | Charlie       |
|                 |                                       |                                                |                |               |
| 05              | Rename DNE Pits                       | http://forums.12dmodel.com/macro_view.php?m=81 | 03             | Charlie       |
|                 |                                       |                                                |                |               |
| 06              | Set Pit Names from SuperString points | http://forums.12dmodel.com/macro_view.php?m=79 | 03             | Charlie       |
|                 |                                       |                                                |                |               |
| 07              | Set between on grade by Point         | http://forums.12dmodel.com/macro_view.php?m=83 | 03             | Charlie       |
|                 |                                       |                                                |                |               |
| 08              | Set Grade Between Points              | http://forums.12dmodel.com/macro_view.php?m=83 | 03             | Charlie       |

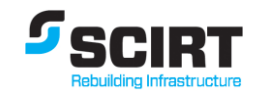

| Macro<br>Number | Name Of Macro                          | 12d Download                                       | Revision<br>No | Updated<br>By |
|-----------------|----------------------------------------|----------------------------------------------------|----------------|---------------|
| 09              | Survey Points to Drainage Pits         | http://forums.12dmodel.com/macro_view.php?m=77     | 07             | Charlie       |
| 10              | Camber Profile to CSS 623              | http://forums.12dmodel.com/macro_view.php?m=84     | 03             | Charlie       |
| 11              | Export 12da tagged elements            | http://forums.12dmodel.com/macro_view.php?m=68     | 03             | Charlie       |
| 12              | Quantities report                      | http://forums.12dmodel.com/macro_view.php?m=75     | 03             | Charlie       |
| 13              | Create Feature Codes Table             | http://forums.12dmodel.com/macros_cat.php?cat_id=2 | 01             | Charlie       |
| 14              | Report Project Templates               | http://forums.12dmodel.com/macro_view.php?m=28     | 01             | Charlie       |
| 15              | Add – Remove models from view          | http://forums.12dmodel.com/macro_view.php?m=31     | 01             | Charlie       |
| 16              | Advanced Import-Export attributes tool | http://forums.12dmodel.com/macro_view.php?m=58     | 02             | Charlie       |
| 17              | Change String name                     | http://forums.12dmodel.com/macro_view.php?m=61     | 01             | Charlie       |
| 18              | Clear Output window for chains         | http://forums.12dmodel.com/macro_view.php?m=60     | 01             | Charlie       |
|                 |                                        |                                                    |                |               |

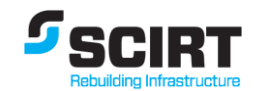

| Macro<br>Number | Name Of Macro                                           | 12d Download                                                                                                    | Revision<br>No | Updated<br>By |
|-----------------|---------------------------------------------------------|----------------------------------------------------------------------------------------------------|----------------|---------------|
| 19              | Colour Super String Segments by slope                   | http://forums.12dmodel.com/macro_view.php?m=6                                                                        | 01             | Charlie       |
|                 |                                                         |                                                                                                    |                |               |
| 20              | Copy vertex xyz to clipboard                            | http://forums.12dmodel.com/macro_view.php?m=46                                                                       | 02             | Charlie       |
|                 |                                                         |                                                                                                    |                |               |
| 21              | Custom info panel                                       | http://forums.12dmodel.com/macro_view.php?m=49                                                                       | 03             | Charlie       |
|                 |                                                         |                                                                                                    |                |               |
| 22              | Delete Duplicate 2pt strings                            | http://forums.12dmodel.com/macro_view.php?m=66                                                                       | 02             | Charlie       |
|                 |                                                         |                                                                                                    |                |               |
| 23              | Download Drop points on cross section                   | http://forums.12dmodel.com/macro_download.php?m=16&v=<br>4http://forums.12dmodel.com/macro_download.php?m=16&v<br>=4 | 04             | Charlie       |
|                 |                                                         |                                                                                                    |                |               |
| 24              | Element Groups - using tags - similar to ACAD blocks    | http://forums.12dmodel.com/macro_view.php?m=29                                                                       | 05             | Charlie       |
|                 |                                                         |                                                                                                    |                |               |
| 25              | Group elements - import BLOCKs from library             | http://forums.12dmodel.com/macro_view.php?m=30                                                                       | 04             | Charlie       |
|                 |                                                         |                                                                                                    |                |               |
| 26              | How to make a table                                     | http://forums.12dmodel.com/macro_view.php?m=22                                                                       | 01             | Charlie       |
|                 |                                                         |                                                                                                    |                |               |
| 27              | Label Segment Grade                                     | http://forums.12dmodel.com/macro_view.php?m=4                                                                        | 03             | Charlie       |
|                 |                                                         |                                                                                                    |                |               |
| 28              | Label segment/string running distance offset to a point | http://forums.12dmodel.com/macro_view.php?m=9                                                                        | 03             | Charlie       |

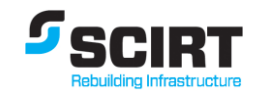

| Macro<br>Number | Name Of Macro                                 | 12d Download                                   | Revision<br>No | Updated<br>By |
|-----------------|-----------------------------------------------|------------------------------------------------|----------------|---------------|
| 29              | Ldar import                                   | http://forums.12dmodel.com/macro_view.php?m=57 | 03             | Charlie       |
| 30              | Paragraphs in 12d Cad                         | http://forums.12dmodel.com/macro_view.php?m=27 | 02             | Charlie       |
| 31              | Redraw single View                            | http://forums.12dmodel.com/macro_view.php?m=59 | 01             | Charlie       |
| 32              | Report on toolbars                            | http://forums.12dmodel.com/macro_view.php?m=23 | 03             | Charlie       |
| 33              | round text values or convert units in a model | http://forums.12dmodel.com/macro_view.php?m=45 | 02             | Charlie       |
| 34              | Send Data to back on a view                   | http://forums.12dmodel.com/macro_view.php?m=37 | 02             | Charlie       |
| 35              | Share Models and Tins                         | http://forums.12dmodel.com/macro_view.php?m=86 | 03             | Charlie       |
| 36              | Standard Detail Drawing import tool           | http://forums.12dmodel.com/macro_view.php?m=26 | 02             | Charlie       |
| 37              | Set Start Chainage                            | http://forums.12dmodel.com/macro_view.php?m=64 | 01             | Charlie       |
| 38              | Set super string segment radius               | http://forums.12dmodel.com/macro_view.php?m=24 | 01             | Charlie       |

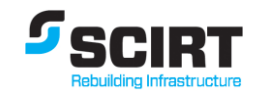

| Macro<br>Number | Name Of Macro                                 | 12d Download                                   | Revision<br>No | Updated<br>By |
|-----------------|-----------------------------------------------|------------------------------------------------|----------------|---------------|
|                 |                                               |                                                |                |               |
| 39              | V8_Plot_mngmnt.4dm                            | http://forums.12dmodel.com/macro_view.php?m=3  | 05             | Charlie       |
|                 |                                               |                                                |                |               |
| 40              | view coordinates floating panel               | http://forums.12dmodel.com/macro_view.php?m=69 | 01             | Charlie       |
|                 |                                               |                                                |                |               |
| 41              | 4d_Files_csv.4dm                              | http://forums.12dmodel.com/macro_view.php?m=50 | 03             | Charlie       |
|                 |                                               |                                                |                |               |
| 42              | HEC RAS strings creator                       | http://forums.12dmodel.com/macro_view.php?m=2  | 01             | Charlie       |
|                 |                                               |                                                |                |               |
| 43              | label points and grades on apply many strings | http://forums.12dmodel.com/macro_view.php?m=99 | 03             | Charlie       |

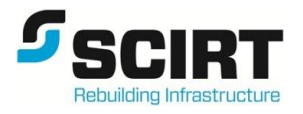

#### **15 SCIRT Toolbars**

To ensure clarity around SCIRTs tool bars, a specific toolbar was created to identify all toolbars in SCIRTs 12d environment, which includes standard set ups and user created for specific disciplines.

View -> Toolbars (Clicking on Toolbars brings up the Customize Toolbars panel)

SCIRT Report - Report on toolbars

| SCIRT Rep ×             |               |   |
|-------------------------|---------------|---|
| Toolbar Images reported | ort 💶 🔍 🗙     |   |
| List ALL Toolbar icons  | Ā             | - |
| Toolbar Name            | SCIRT Reports |   |
| Report File             | Test.htm      |   |
| choice ok               |               |   |
| Process                 | Finish        |   |

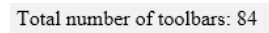

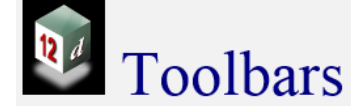

#### version: V10.0C1k

#### Cad

|                  | Flyout Cad Point     |
|------------------|----------------------|
| 🔀 >>> FLYOUT >>> | Flyout Cad Intersect |
| 🖊 >>> FLYOUT >>> | Flyout Cad Line      |
| 🔘 >>> FLYOUT >>> | Flyout Cad Circle    |
| 🏹 >>> FLYOUT >>> | Flyout Cad Arc       |
| 🖵 >>> FLYOUT >>> | Flyout Cad Polygon   |
| 🏑 >>> FLYOUT >>> | Flyout Cad Text      |
| 🖌 >>> FLYOUT >>> | Flyout Cad Symbol    |
| 🗔 >>> FLYOUT >>> | Flyout Cad Hole      |
| >>> FLYOUT >>>   | Flyout Cad Fill      |
| ‱ >>> FLYOUT >>> | Flyout Cad Image     |
|                  | Flyout Cad Modify    |
| 📩 >>> FLYOUT >>> | Flyout Cad Vertex    |
| 🚄 >>> FLYOUT >>> | Flyout Cad Segment   |
| V >>> FLYOUT >>> | Flyout Cad String    |
| >>> FLYOUT >>>   | Flyout Cad Delete    |
|                  |                      |
| Options          |                      |

Sector States Action of the sector of the sector of the

Flyout String Edits

- Reports total Number of toolbars
- Current version of 12d
- Images of toolbars with description of use

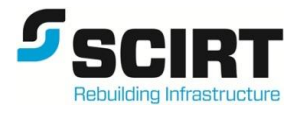

## **12d Training Documents:**

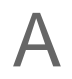

Appendix A Module S0 – Basic Training

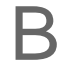

## Appendix B Module S1 – Creating Your Design

SCIRT

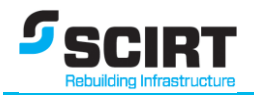

С

## Appendix C Module S2 – Modify The Design

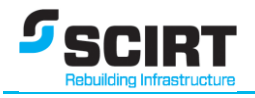

D

## Appendix D Module S3 – Retaining Walls

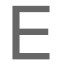

Appendix E Module S4 – Drainage Part I & Module S5 – Drainage Part II

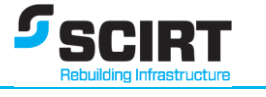

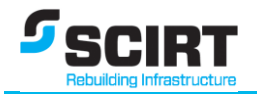

F

## Appendix F Module S6 – CAD Tools

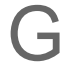

## Appendix G Module S7 – Element Design

SCIRT

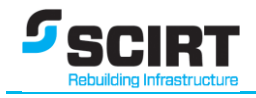

Η

## Appendix H Module S8 – Element Advanced Design

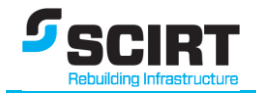

## Appendix I Module 9 - Geotech

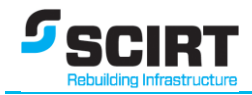

## **SCIRT 12d Design Guidelines:**

## Appendix J Guideline No 24 – Publishing 12d data to Master Project and CED

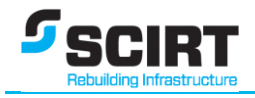

K

## Appendix K Guideline No 25 – Drainage Quantities

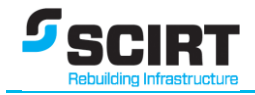

## Appendix L Guideline No 26 – Set Out for Construction

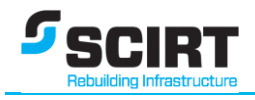

Μ

## Appendix M Guideline No 35 – Roading Quantities

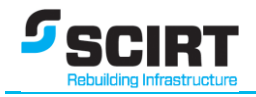

# Appendix N Guideline No 40 – Identifying Properties connecting to Pressure Systems

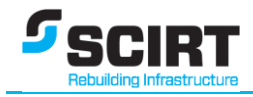

## Ο

## Appendix O Guideline No 47 – Understanding Master Project Data

 $\square$ 

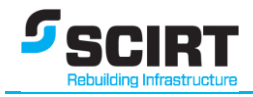

## Appendix P Guideline No 50 – SCIRT Asset Naming Conventions